## <u>การส่งข้อเสนอการวิจัยในลักษณะชุดโครงการวิจัย (โครงการวิจัยต่อเนื่อง)</u>

การเข้าสู่หน้าจอการทำงาน : นักวิจัยสามารถเข้าสู่หน้าจอการเสนอชุดโครงการวิจัย เพื่อการ ลงทะเบียนการนำส่งข้อเสนอการวิจัยต่อเนื่อง หลังจากที่ login เข้าสู่ระบบโครงการวิจัย แล้ว ให้คลิกเลือก เมนู ส่งแบบนำส่งข้อเสนอการวิจัย หลังจากนั้นคลิกเลือกชื่อชุดโครงการวิจัยจากรายการ "โครงการวิจัย ต่อเนื่อง" ที่ต้องการจะลงทะเบียนเสนอขอทุน ดังรูปที่ 2 - 133 และ 2 - 134

| า /อกา ไกมนอยู่ 1 เหมือน หมายเรียงเรา / มุมเพียงเรา / มุมเพียง<br>- ผ้ายวิจัยและประเมินเล สาพ. 1457, 1459, 1973 e-mail : irdirdk@ku.ac.th<br>- ผ่ายสารสน ทคงานวิจัย สวพ. 1459 , 1805 e-mail : info.rdi@ku.ac.th | รัชมูลทั่วไป<br>ชัญมะก้ายจะโครงการ<br>รายการโครงการรัช<br>การเสมอ (ครงการรัช<br>ส่งมามนักส่งชัยสายอาการวัย<br>มะไปช้อมูลโครงการรัช<br>พิมพ์ม.มนักส่ง<br>แป้บช้อมูลโครงการรัช<br>พิมพ์ม.มนักส่ง<br>แมนแสครงายละอัยค<br>สัญญารับทุน<br>ของมูลีเร็บกุน                                                                                                    | <ul> <li>ม (เร็าของโครงการวิจัย)</li> <li>430038</li> <li>รัชดา คะดาษ<br/>rdirdk@ku.ac.th</li> <li>ขากร เร้าหน้าที่วิจัย</li> <li>สถาบันวิจัยและพัฒนาแห่งมหาวิทยาลัยเกษตรศาสตร์ บางเขน ฝ่ายวิจัยและประเมินผล<br/>แก้เขริมนูด</li> </ul> |  |
|----------------------------------------------------------------------------------------------------|----------------------------------------------------------------------------------------------------|----------------------------------------------------------------------------------------------------|--|
|                                                                                                    | <ul> <li>แป้งขัญลูกรรรกรรริชุต</li> <li>แป้งขัญลูกรรรกรรริชุต</li> <li>แก่งงานที่สั</li> <li>เอกงารกรรรรมระบริชุต</li> <li>สัญญาริบทุน</li> <li>ของบุลิพิธภาริน</li> <li>ไปรดดรรรงสอบ</li> <li>กับของบุลิพิธภารม</li> <li>ไปรดดรรรงสอบ</li> <li>กับของบุลิพิธภารม</li> <li>ไปรดดรรรงสอบ</li> <li>เป็นรดดรรงสอบ</li> <li>เป็นรดดรรงสอบ</li> <li>เป็นรดดรรงสอบ</li> <li>เป็นรดดรรงสอบ</li> <li>เป็นรดดรรงสอบ</li> <li>เป็นรดดรรงสอบ</li> <li>เป็นรดดรรงสอบ</li> <li>เป็นรดดรงจะสอบ</li> <li>เป็นรดดรรงสอบ</li> <li>เป็นรถสนาง</li> </ul> | <ul> <li>เร้าหน้าที่วิจัย</li> <li>เร้าหน้าที่วิจัยและพัฒนาแห่งมหาวิทยาลัยเกษตรศาสตร์ บางเขน ผ่ายวิจัยและประเมินผล</li></ul>                                                                                                    |  |

(รูปที่ 2 - 133)

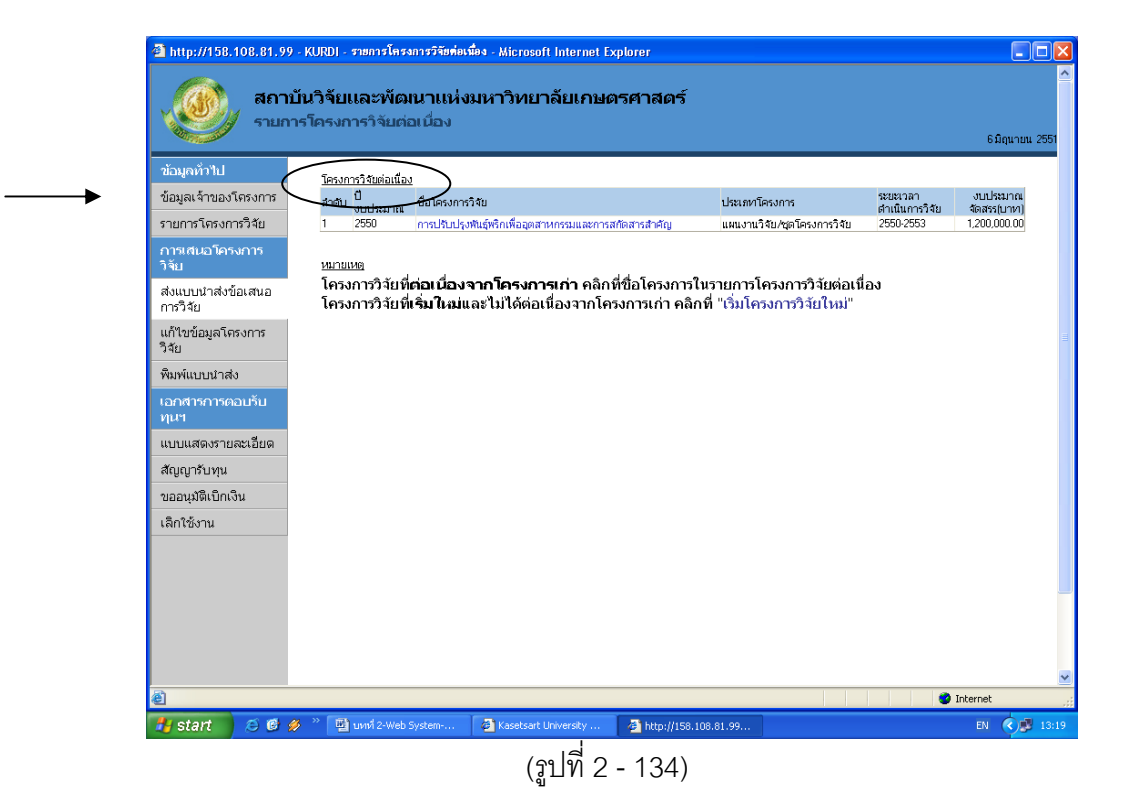

## **ขั้นตอนการดำเนินการ** ดังนี้

เริ่มการกรอกข้อมูลในเมนูแรก "ลักษณะโครงการ" ปรากฏดังรูปที่ 2 - 135

้*อธิบายหน้าจอ ลักษณะโครงการ :* โดยขอให้กรอกข้อมูลให้ครบถ้วน ดังมีรายละเอียดของหน้าจอดังนี้

- 1. ประเภทโครงการวิจัย จะถูกกำหนดไว้แล้วไม่สามารถแก้ไขได้ "ชุดโครงการวิจัย"
- 2. การระบุชื่อ ชุดโครงการวิจัย (ไทย และ อังกฤษ) จะถูกกำหนดไว้แล้วไม่สามารถแก้ไขได้
- 3. ระยะเวลาการทำวิจัยตลอดโครงการ จะถูกกำหนดไว้แล้วไม่สามารถแก้ไขได้
- ระยะเวลาการทำวิจัยประจำปีงบประมาณ ให้ระบุวันที่เริ่มต้น และวันที่สิ้นสุดการทำวิจัยใน ปีงบประมาณที่เสนอขอรับทุน เช่น ปีงบประมาณ 2553 วันที่เริ่มต้นโครงการ คือ วันที่ 1 ตุลาคม 2552

553 วันที่เริ่มต้นโครงการ คือ วันที่ 1 ตุลาคม 2552 วันที่สิ้นสุดโครงการ คือ วันที่ 30 กันยายน 2553

- 5. เหตุผล/ความจำเป็นในการดำเนินงานวิจัย
- สถานที่ทำการวิจัย
- 7. สาระสำคัญ

\* ข้อสังเกต ข้อที่ 5 – 7 ระบบจะ default คำอธิบายเดิม ซึ่งสามารถแก้ไข/เพิ่มเติม/เปลี่ยนแปลง ได้

เมื่อกรอกข้อมูลครบถ้วนแล้ว คลิกเลือกปุ่ม "ต่อไป" เพื่อดำเนินการในขั้นตอนต่อไป

|                                | - With a start of the second second |                  |
|--------------------------------|----------------------------------------------------------------------------------------------------|------------------|
| ข้อมูลทั่วไป                   | สักษณะโครงการ (โครงการข่อข.) ผู้ร่านโครงการ > ประเภทการวิจัข.> งบประมาณ > ข้อมูลสภาวิจัข1.> ข้อมูลสภาวิจัข2.> ข้อมูลสภาวิจัข3.> ข้อมูลสภาวิจัข3.> ข้อมูลสภาวิจัข3.> ข้อมูลสภาวิจัข3.> ข้อมูลสภาวิจัข3.> ข้อมูลสภาวิจัข3.> ข้อมูลสภาวิจัข3.> ข้อมูลสภาวิจัข3.> ข้อมูลสภาวิจัข3.> ข้อมูลสภาวิจัข3.> ข้อมูลสภาวิจัข3.> ข้อมูลสภาวิจัข3.> ข้อมูลสภาวิจัข3.> ข้อมูลสภาวิจัข3.>                                                                                                    | าวิจัย4 > ข้อมูล |
| ข้อมลเจ้าของโตรงการ            | งปีพิลชอเสนอ > ที่ (ฟลรายงาน > ปันทึก >                                                                                                    |                  |
| รายการโครงการวิจัย             | < ก่อนหนัก (interfection interfection) Help                                                                                                    |                  |
|                                | ประเภทโครงการวิจัย                                                                                                    |                  |
| วิจัย                          | 🔿 โครงการวิจัยเดี่ยว                                                                                                    |                  |
| ส่งแบบนำส่งข้อเสนอ<br>การวิจัย | (๑) แหนงานวิจัย หรือชุดโครงการ<br>วิจัย                                                                                                    |                  |
| แก้ไขข้อมลโครงการ              | ชื่อแผนงานวิจัยหรือชุดโครงการวิจัย / โครงการวิจัย (ไทย)                                                                                                    |                  |
| วิจัย                          | การปรับปรุงพันธุ์พริกเพื่ออุตสาหกรรมและการสกัดสารสำคัญ                                                                                                    |                  |
| พิมพ์แบบนำส่ง                  | ສ້ວມແຫຼນນນນີ້ສະຫລັດຊາດນັດຊາດນີ້ລະແປ ໂດຊາດນີ້ສະແຕັນເປັນ                                                                                                    |                  |
| เอกสารการตอบรับ<br>ทุนฯ        | Peppers Breeding for Industry and Essential Chemical Production                                                                                                    |                  |
| แบบแสดงรายละเอียด              | ระยะนวลาการทำวิจัยตลอดทั้งโครงการ                                                                                                    |                  |
| สัญญารับทุน                    | ปีเริ่มต้น 2550 เป็นระยะาลา (ปี) 4                                                                                                    |                  |
| ขออนุมัติเบิกเงิน              | ระยะเวลาการทำวิจัยประจำปังบประมาณ                                                                                                    |                  |
| เล็กใช้งาน                     | วันที่เริ่มต้นโครงการ                                                                                                    |                  |
|                                | วันที่สิ้นสุดโครงการ                                                                                                    |                  |
|                                | เหตุผล/ความจำเป็นในการคำเนินงานวิจัย                                                                                                    |                  |
|                                | เพื่อเพิ่มศักยราพในการผลิตพรีกทั้งในล้านผลผลิตและคุณภาพผลผลิต ให้มีความสามารถแข่งขันใน<br>ตลาดโลหมากขึ้น โดยเป็นในโดหมป้าประสงค์ของ ไบทธศาสตร์การปริบโตรงสร้างเศรษฐกิจให้สมุล<br>และพรศ. พรีปรีวัตรี และชีวิตามชาตร์ตามหรือได้สายในกระบัติสามารถ และชีวิตามชาตร์หลังสร้าง                                                                                                    |                  |
|                                | สถานที่ทำการวิจัย                                                                                                    |                  |
|                                | ภาควิชาพีชสวน คณะเกษตรกำแพงแสน                                                                                                    |                  |
|                                | สาระสาคัญ                                                                                                    |                  |
|                                |                                                                                                    |                  |
| ٢                              |                                                                                                    |                  |
| 🛃 Done                         |                                                                                                    | 🥝 Internet       |

(รูปที่ 2 - 135)

เริ่มการกรอกข้อมูลในเมนูแรก "โครงการย่อย" ปรากฏดังรูปที่ 2 - 136

| ข้อมูลทั่วไป                   | สักษณะโครง          | โครงการ                         | siau > 🕥              | ัครงการ > เ                    | ประเภทการวิจัย                | i > งบประมาณ > ข้อมูลสภา                      | าวิจัย1 > ข้อมูลสภาวิจัย2 > ข้อมูลสภาวิจัย3 > ข้                                 | ข้อมูลสภาวิจัย4 : | > ข้อมู    |
|--------------------------------|---------------------|---------------------------------|-----------------------|--------------------------------|-------------------------------|-----------------------------------------------|----------------------------------------------------------------------------------|-------------------|------------|
| ข้อมูลเจ้าของโครงการ           | ส่งใฟล์ช้อเสน       | a > <mark>สามประว</mark> ย      |                       | >                              |                               |                                               |                                                                                  |                   |            |
| รายการโครงการวิจัย             | <                   | ก่อนหน้า                        | ต่อใป >               | Help                           | p                             |                                               |                                                                                  | ย                 | กเล็ก      |
| การเสนอโครงการ<br>วิจัย        | ระยะเ<br>เริ่มตั    | วลาของโครง<br>นโครงการปี 2      | การใหญ่<br>550 เป็นระ | ยะเวลา 4                       | លា                            |                                               |                                                                                  |                   |            |
| ส่งแบบนำส่งข้อเสนอ<br>การวิจัย | โครงศ               | าารวิจัยย่อย                    |                       |                                | (-)                           |                                               |                                                                                  |                   |            |
| แก้ไขข้อมูลโครงการ<br>วิจัย    | จำน<br><u>ราย</u> เ | วนโครงการย่อ:<br>การโครงการวิจั | ย 3<br>บบ่อยและรายร่  | ชื่อหัวหน้าโ                   | โครงการวิจับข่อ               | <u>11</u>                                     |                                                                                  |                   |            |
| พิมพ์แบบนำส่ง                  |                     |                                 | ลำดับโครงกา           | รหัสนัก<br><sup>าร</sup> วิสัย | ชื่อนักวิจับ                  | หน่วยงาน                                      | ชื่อโครงการ                                                                      | ปีเริ่มต้น        | ระย<br>เวล |
| เอกสารการตอบรับ<br>ทุนฯ        | ลบ                  | แก้ใข                           | 1                     | 240668                         | สิริกุล วะสี                  | สถาบันวิจัยและพัฒนา<br>กำแหงแสน ศูนย์วิจัยและ | การปรับปรุงพันธ์พริกเพื่อปริมาณสารแคปไซร์<br>นเพื่ออุตสาหกรรมอาหารและยา และเพื่อ | 8 2550            | 4          |
| แบบแสดงรายละเอียด              | ลบ                  | แก้ใช                           | 2                     | 320006                         | ปราโมทย์                      | พัฒนาพิชศักเขตรอน<br>คณะเกษตร กำแพงแสน        | อุตสาหกรรมแปรรูปและผงหริกสิ<br>การปรับปรุงพันธุ์พริกเลื้อยและกึ่งเลื้อยเพื่อกา   | is 2550           | 4          |
| สัญญารับทุน                    | ลบ                  | แก้ใช                           | 3                     | 360057                         | สถษตินีรันตร์<br>กรุง สัตะธนี | ภาควิชาพิชสวน<br>สถาบันวิจัยและพัฒนา          | ผลิตภายใต้สภาพโรงเรือน<br>การปรับปรุงพันธุ์พริกด้านหานไวรัส CMV และ              | ¢ 2550            | 4          |
| ขออนุมัติเบิกเงิน              |                     |                                 |                       |                                |                               | กำแพงแสน ศูนย์วิจัยและ<br>พัฒนาพืชผักเขตร้อน  | CVMV                                                                             |                   |            |
| ເລີກໃช้งาน                     | เสีย                | หน้าโครงการวิจ                  | ຈັນນ່ວນ 🥫             | คลิกเพื่อเลือ                  | อกหัวหน้าโครง                 | การวิจัยย่อย                                  |                                                                                  |                   |            |
|                                | ชื่อ                | หน่วยงาน                        | [                     |                                |                               |                                               |                                                                                  |                   |            |
|                                | ත්ත                 | โครงการวิจัยย่                  | อย                    |                                |                               |                                               |                                                                                  | < >               |            |
|                                | បីនើ                | ່ມທັນ                           |                       | 2552 💌                         | เป็นระยะเวลา                  | (1)                                           |                                                                                  |                   |            |
|                                |                     |                                 | (                     | เพิ่มโคร                       | งการย่อย                      |                                               |                                                                                  |                   |            |
|                                |                     |                                 |                       |                                |                               |                                               |                                                                                  |                   |            |

(รูปที่ 2 - 136) อธิบายหน้าจอ โครงการย่อย : จากรูปที่ 2 - 136 ระบบจะ default รายชื่อโครงการย่อยเดิมไว้ให้ ซึ่งสามารถแก้ไข/เพิ่มเติม/เปลี่ยนแปลงได้ หากต้องการจะเพิ่มเติมให้ดำเนินการดังนี้

- 1. กำหนดจำนวนโครงการย่อยที่อยู่ภายใต้ชุดโครงการว่ามีจำนวนเท่าใด และเติมตัวเลขลงในช่องที่กำหนดไว้
- 2. เริ่มขั้นตอนการเพิ่มรายละเอียดโครงการย่อยในกรณีที่ต้องการจะเพิ่มโครงการย่อยใหม่ ดังนี้

้กำหนดชื่อหัวหน้าโครงการย่อย โดยคลิกคำว่า "คลิกเพื่อเลือกหัวหน้าโครงการย่อย"

| เพื่อเข้าสู่โปรแกรมค้นหารายชื่อนักวิจัย มก. '                                     | ในการกำหนดหัวหน้าโครงการย่อย ดังรูปที่ 2 - 137 |
|-----------------------------------------------------------------------------------|------------------------------------------------|
| ://158.108.81.99 - KURDI - แบบน้ำส่งข้อเสนอการวิจัย - Microsoft Internet Explorer |                                                |

|                          | nttp://130.10 | 0.01.99 - 318881018                 | - Microsoft Internet Explorer                                     |   | <b>4 มิถุนายน</b> 2       |
|--------------------------|---------------|-------------------------------------|-------------------------------------------------------------------|---|---------------------------|
| ข้อมูลทั่วไป             |               |                                     |                                                                   | ~ | ย4 > ชัสพูลสภาวิจัย5 > ตล |
| ข้อมูลเจ้าของโครงการ     |               | ชื่อ                                |                                                                   |   |                           |
|                          |               | นามสกุล                             |                                                                   |   |                           |
| รายการโครงการวิจัย       |               | <b>EN 3</b>                         |                                                                   |   | ยกเจิก                    |
| การเสนอโครงการวิจัย      |               | E-Mail                              |                                                                   |   |                           |
| 1 1 1 X                  |               |                                     | ค้นทา                                                             |   |                           |
| สงแบบนาสงขอเสนอการวจย    |               |                                     |                                                                   |   |                           |
| แก้ไขข้อมูลโครงการวิจัย  | รายการพักวิร  | รัย 20 รายการแรกจากการขึ้น          | <b>2</b> 0                                                        |   |                           |
| พืชหมู่แขนหน้าส่ว        | รทัส          | ชื่อ                                | หน่วยงาน                                                          |   |                           |
| MN MED D R 10/3          | 460041        |                                     | คณะเกษตร บางเขน ภาควิชาโรคพืช                                     |   |                           |
| เอกสารการคอบรับทุนข      | 490010        |                                     | คณะวิทยาศาสตร์ บางเชน ภาควิชาเคมี                                 |   |                           |
| เลเลม สด เลาะเวละเจี๊ะเอ | 500010        |                                     |                                                                   |   |                           |
| NED DIMMAND & IDMEMODIAL | 500186        |                                     | คณะมนุษยศาสตร์ บางเขน ภาควิชาศิลปาชีพ                             |   |                           |
| สัญญารับทุน              | 500195        |                                     | คณะศิลปศาสตร์และวิทยาศาสตร์ กำแพงแสน สายวิชาวิทยาศาสตร์           |   |                           |
| າດວານນັສິເນີດເວົ້າເ      | 500222        |                                     | คณะประมง บางเขน ภาควิชาการจัดการประมง                             |   |                           |
| DOD KNANDLING N          | 500232        |                                     | คณะศึกษาศาสตร์ บางเขน ภาควิชาเทคโนโลยีการศึกษา                    |   |                           |
| เล็กใช้งาน               | 500234        |                                     | โครงการจัดตั้งวิทยาเขตลพบุรี สำนักงานโครงการจัดตั้งวิทยาเขตลพบุรี |   |                           |
|                          | 500235        |                                     | คณะศึกษาศาสตร์และพัฒนศาสตร์ กำแพงแสน ภาควิชาครุศึกษา              |   |                           |
|                          | 500251        | ··                                  | คณะทรัพยากรและสิ่งแวดล้อม ศรีราชา สาชาวิชาวิทยาการคอมพิวเตอร์<br> |   |                           |
|                          | 480090        | - (ซ้า) ใจอารีย์                    | คณะเกษตร บางเขน ภาควิชาพืชไร่นา                                   |   |                           |
|                          | 480386        | (ยกเลิก) สรณัฏร์ ศิริสวร            | ย คณะประมง บางเชน ภาควิชาเพาะเจียงสัตว์นำ                         |   |                           |
|                          | 480774        | Dr.Alain Henou                      |                                                                   |   |                           |
|                          | 480691        | Liregory W-Courtney                 |                                                                   |   |                           |
|                          | 510015        | เเทพกญญา หาญศลวต                    | กณะอุตสาหกรรมเกษตร บางเขน ภาควชาพฒนาผลตภณฑ<br>                    |   |                           |
|                          | 240000        | กณษฐา สงทะทะ                        | มนามหวงอิตระพศหว่า นาตพรดรห หาอภูมิกษณาสวงอิตระเรรษภูมินพรมตรรร   |   |                           |
|                          | 310008        | กษก ระเษรกันการย<br>กนุกพรน์ รารักร | ດກະລິກມາສາສາຊ໌ ມານ ຫມ ກາວວິຫານີ້ອີດອ໌                             |   |                           |
|                          | 490029        | on one space                        | ทางสารารมาก เขาสถาราย เป็นของ สาราชาวิตา กอาจเกล่างปลาย กล่       |   |                           |
|                          | 350150        | กหาพร พุฒาและ<br>กนุกพร มอน ยี่อน   | Almost dampa i super regioner al la creation de la construction   |   |                           |
|                          | 330130        | 11201126.0 70670161820              |                                                                   |   |                           |

พิมพ์ชื่อโครงการย่อยภายใต้ชุดโครงการวิจัย พร้อมทั้งกำหนดปีเริ่มต้นของการทำวิจัย และกำหนด ระยะเวลาดำเนินการวิจัยตลอดโครงการย่อย

คลิกปุ่ม "เพิ่มโครงการย่อย" รายละเอียดของโครงการย่อยจะปรากฏให้เห็นในรูปตาราง รายการ โครงการย่อยและรายชื่อหัวหน้าโครงการย่อย

หากโครงการย่อยมีจำนวนมากกว่า 1 เรื่อง ขอให้ทำซ้ำในขั้นตอนแรกจนครบตามจำนวนโครงการย่อย ที่ระบุไว้ในตอนต้น

หากต้องการจะลบ/แก้ไขให้เลือกคลิก "ลบ" หรือ "แก้ไข" ดังรูปที่ 2 - 136

เมื่อดำเนินการในขั้นตอนทั้งหมดครบถ้วนแล้วคลิกเลือกปุ่ม "ต่อไป" เพื่อดำเนินการในขั้นตอนต่อไป

- http://158\_108\_81\_99 KURDI แบบน้ำส่งข้อเสนอการวิจัย - Microsoft Internet Exp สถาบันวิจัยและพัฒนาแห่งมหาวิทยาลัยเกษตรศาสตร์ <mark>แบบนำส่งข้อเสนอการวิจัย เพื่อขอรับ</mark>ทุนวิจัย มก. ประจำปี 2552 ผู้ร่วมโครงการ ข้อมูลทั่วไป ข้อมลเจ้าของโครงการ รายการโครงการวิจัย ยกเลิก < ก่อนหน้า ต่อใป > การเสนอโครงการ วิจัน คณะผู้ร่วมวิจัยภายใน มก. ้สำดับ ชื่อผู้ร่วมงาน 1 ปียะ กิตติภาดากุล 2 เจริญศักดิ์ โรจนกุทธ์พิเซษฐ์ หน่วยงาน ภาควิชาพีชไร่นา คณะเกษตร บางเชน ภาควิชาพีชไร่นา คณะเกษตร บางเชน ส่งแบบนำส่งข้อเสนอ การวิจัย ผู้ร่วมวิจัย ที่ปรึกษาโครงการ an 1 2 ลบ 3 วิจารณ์ วิชชกิจ ภาควิชาพืชไร่นา คณะเกษตร บางเขน ผ้ร่วมวิจัย แก้ไขข้อมูลโตรงการ วิจัย งงารณาขอบกจ ประกาส ช่างเหล็ก จำลอง เจียมจำแรรจา เอ็จ สโรบล ม ตามของการบรณา ตามของ สุสานิรัสมเพชรบูรณ์ สถาบันคันครัวและพัฒนาระบบนิเวศเกษตร ภาควิชาพีชไร่นา คณะเกษตร บางเชน ภาควิชาพีชไร่นา คณะเกษตร บางเชน ผู้ร่วมวิจัย ผู้ร่วมวิจัย ผู้ร่วมวิจัย พิมพ์แบบนำส่ง กล้าณรงค์ ศรีรอต ภาควิชาเทคโนโลยีชีวภาพ คณะอุตสาหกรรมเกษตร บางเข ลบ 7 ผ้ร่วมวิจัย เอกสารการตอบรับ ทนฯ ผู้ร่วมโครงการวิจัย คลิกเพื่อเลือกผู้ร่วมโครงการวิจัย ชื่อหน่วยงาน แบบแสดงรายละเอียด ประเภทผู้ร่วมโครงการวิจัย เลือกประเภทผู้ร่วมโครงการวิจัย 💙 สัญญารับทน เพิ่มผู้ร่วมโครงการ ขออนมัติเบิกเงิน ເລີດໃຫ້ທານ คณะผู้ร่วมวิจัยภายนอก มก. สำคับ ชื่อผู้ร่วมงาน หน่วยงาน ศูนย์วิจัยพืชไร่ระของ อ.เมือง จ.ระของ นาย โอภาส บุญเสิง ผู้ร่วมวิจัย ลบ 1 ลบ นาย สภชัย สารกาญจน์ ดนย์วิจัยพืชไร่ระยอง อ.เมือง จ.รองของ ผ้ร่วมวิจัย ผ้ร่วมโครงการวิจัย ชื่อหน่วยงาน ประเภทผู้ร่วมโครงการวิจัย เลือกประเภทผู้ร่วมโครงการวิจัย 🛩 เพิ่มผู้ร่วมโครงการ ど Done 🔮 Interne 🛃 start 🛎 👩 🥖 🙆 http://158.108.81.99 <u>a</u>۱, (ฐปที่ 2 - 137)
- เริ่มการกรอกข้อมูลในเมนู "ผู้ร่วมโครงการ" ปรากฏดังรูปที่ 2 137

อธิบายหน้าจอ ผู้ร่วมโครงการ : โดยขอให้ดำเนินการให้ครบถ้วนตามขั้นตอนดังนี้

 คณะผู้ร่วมวิจัยภายใน มหาวิทยาลัยเกษตรศาสตร์ ระบบจะ default รายชื่อเดิมไว้ให้ ซึ่งสามารถ แก้ไข/เพิ่มเติม/เปลี่ยนแปลงได้ (ดังรูปที่ 2 - 137) หากต้องการจะเพิ่มเติมให้ดำเนินการดังนี้ คลิกคำว่า "คลิกเพื่อเลือกผู้ร่วมโครงการ" จะปรากฏในรูปที่ 2 - 138 จะปรากฏหน้าจอการค้นหานักวิจัยภายใน มก. ปราฏในรูปที่ 2 - 139 ทำการค้นหารายชื่อนักวิจัยที่ต้องการ โดยสามารถกำหนดเป้าหมายการค้นหาได้ 3 ทางเลือก คือ ชื่อ, นามสกุล และ E-mail \*ข้อสังเกต หากไม่แน่ใจว่าการค้นหาทั้ง 3 ทางเลือกจะถูกต้องทั้งหมด ให้พิมพ์เฉพาะ ส่วนที่แน่ใจเท่านั้น เพราะจะง่ายต่อการค้นหารายชื่อนักวิจัย มก.\*

เมื่อปรากฏชื่อนักวิจัยที่ต้องการจะค้นหาแล้วให้คลิกเลือกโดยคลิกปุ่ม "รหัสนักวิจัย" ชื่อของนักวิจัย ท่านนั้นจะปรากฏให้เห็น ดังรูปที่ 2 - 139

| 6110 Ea<br>Insentifie Ea<br>Insentifie EA<br>Insentifie EA<br>Indefeatumtifie<br>regioneratifie engemäntifie 2                                                                                                    | etos<br>cal                                                                                                    |                                                                             | anda | faqafale<br>faqafaceissans                                                                                                    | - (Fulness) - (Fulness) - (Ful |               |
|----------------------------------------------------------------------------------------------------|----------------------------------------------------------------------------------------------------|-----------------------------------------------------------------------------|------|----------------------------------------------------------------------------------------------------|----------------------------------------------------------------------------------------------------|---------------|
| version<br>minimica franco.<br>martanala de<br>Martina de<br>Martina de<br>Martínico de<br>Martina de<br>Martina de | Transmissionalises<br><b>for minimum minimum</b> | asi<br>mangi<br>basi<br>angininasa<br>y<br>mangi<br>basi<br>y<br>mangi<br>y |      | renelsentifi<br>annaafarantifi<br>Rassid-danaantifi<br>Afalapinentik<br>Afalapinentik<br>annarranside<br>Rayning<br>suspiktichu<br>delfen | i inanda dala ang                                                                                                    | des .         |
|                                                                                                    |                                                                                                    |                                                                             | ·    | (Cone                                                                                                    |                                                                                                    | Startal Diana |

(รูปที่ 2 - 138)

(รูปที่ 2 - 139)

หลังจากนั้นคลิกเลือกสถานภาพของนักวิจัยโดยคลิกปุ่ม "ประเภทผู้ร่วมโครงการวิจัย" เพื่อกำหนด สถานภาพของผู้ร่วม (ดังรูปที่ 2 - 140)

ลำดับสุดท้ายให้คลิกปุ่ม "เพิ่มผู้ร่วมโครงการ" รายชื่อที่กำหนดไว้จะปรากฏให้เห็นในรูปแบบตาราง รายชื่อนักวิจัยผู้ร่วม (ดังรูปที่ 2 - 141)

| แต่วไส<br>เสียงองโครมาร                                                                                                    | and sector and sector and s                                                                                                    | <b>belowers (</b> non-ender andere ender begennette () begennette ()<br>An                                                                                                    | - Expression ( Expression ( ) and | fagaritis                                                                                                    | Atalenan a                                                                                                    | Section (12) - Legense (12) - Legense (12) - A |
|----------------------------------------------------------------------------------------------------|----------------------------------------------------------------------------------------------------|----------------------------------------------------------------------------------------------------|-----------------------------------|----------------------------------------------------------------------------------------------------|----------------------------------------------------------------------------------------------------|------------------------------------------------|
| rineanstia<br>esa Treanstia<br>sinkeleanaurostia<br>egoluke<br>esa tautostia<br>esa tautostia<br>esa tautotautostia<br>esa tautostia<br>esa tautostia<br>esa tautostia<br>es | ر داهستان ها<br>سیرتر این کارمیسان بین<br>از سیار میبردان<br>همین از سیار میبرد<br>همین از سیار میبرد<br>از سیار میبرد<br>از سیار میبرد<br>از سیار میبرد<br>و میبرو از سیار<br>از سیار میبرد<br>و میبرو از میبرد<br>از سیار<br>از سیار میبرد<br>و میبرو از میبرو<br>از سیار<br>از سیار<br>از میبرو از میبرو<br>از سیار<br>از میبرو<br>از میبرو<br>از میرمارم ارم ارممانم ارممان از میرم از میممارم ازممانم از میم از میم ازمم | An a set of the second second | int                               | raminannitia<br>anna an lin sannitia<br>anna dia dia anna nitia<br>ana dia dia dia anna nitia<br>ana dia anna dia dia<br>ana dia mana dia dia<br>ana dia mana dia dia<br>ana dia mana dia dia<br>ana dia dia dia<br>ana dia dia<br>ana dia dia dia<br>ana dia dia dia<br>ana dia dia dia<br>ana dia dia dia<br>ana dia dia dia<br>ana dia dia dia<br>ana dia dia dia<br>ana dia dia dia<br>ana dia dia dia<br>ana dia dia dia<br>ana dia dia dia<br>ana dia dia dia<br>ana dia dia dia dia<br>ana dia dia dia dia<br>ana dia dia dia dia<br>ana dia dia dia dia dia<br>ana dia dia dia dia dia<br>ana dia dia dia dia dia<br>ana dia dia dia dia dia<br>ana dia dia dia dia dia<br>ana dia dia dia dia dia dia<br>ana dia dia dia dia dia dia<br>ana dia dia dia dia dia<br>ana dia dia dia dia dia dia dia<br>ana dia dia dia dia dia dia dia<br>ana dia dia dia dia dia dia dia dia dia<br>ana dia dia dia dia dia dia dia dia dia di | c davadi dala 1966<br>eangli of Vacarda un.<br>dala davat series estere<br>tala nere estere<br>ensagli no face series davat davat dava | suda<br>nitan ĝiutita                          |
|                                                                                                    | (daved) da                                                                                                    | ha :                                                                                                    | Const.                            | () Dore                                                                                                    | (Apuel) (Apuel)                                                                                                    | Désmut                                         |

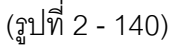

(รูปที่ 2 - 141)

หากต้องการจะเพิ่มเติมผู้ร่วมโครงการที่เป็นนักวิจัย มก. ให้ครบตามจำนวนที่ระบุในข้อเสนอการวิจัย สามารถทำซ้ำตามขั้นตอนข้างตนจนครบตามจำนวนนักวิจัย มก. ทั้งหมด

\* หรือหากจะต้องการลบรายชื่อผู้ร่วมชุดโครงการเดิม ให้คลิกคำว่า "ลบ" หน้าชื่อนั้น ๆ (รูปที่ 2 -

137)รายชื่อก็จะหายไปจากระบบ และสามารถดำเนินการเพิ่มเติมได้ใหม่ตามขั้นตอนที่ 3.1-3.6

 คณะผู้ร่วมวิจัยภายนอก มหาวิทยาลัยเกษตรศาสตร์ ระบบจะ default รายชื่อเดิมไว้ให้ ซึ่งสามารถ แก้ไข/เพิ่มเติม/เปลี่ยนแปลงได้ (ดังรูปที่ 2 - 137) หากต้องการจะเพิ่มเติมให้ดำเนินการดังนี้ พิมพ์รายชื่อนักวิจัยภายนอก มก. และพิมพ์ชื่อหน่วยงาน ในช่วงที่ระบุไว้ ดังรูปที่ 2 - 142 หลังจากนั้นคลิกเลือกสถานภาพของนักวิจัยโดยคลิกปุ่ม "ประเภทผู้ร่วมโครงการวิจัย" เพื่อกำหนด สถานภาพของผู้ร่วมโครงการ

| http://158.108.81.9         | ) - KURDI - แบบน้ำส่งข้อเสนอการวิจัย - Microsoft Internet Explorer                                                                                                    |                                |
|-----------------------------|----------------------------------------------------------------------------------------------------|--------------------------------|
| ເມນນ                        | <b>บันวิจัยและมัฒนาแท่งมหาวิทยาลัยเกษตรศาสตร์</b><br>นำส่งข้อเสนอการวิจัย เพื่อขอรับทุนวิจัย มก. ประจำปี 2552                                                                                           | 3มิถุหายห                      |
| ข้อมูลทั่วไป                | ลักษณะโครงการ > โครงการย่อย > <b>ผู้ร่วมโครงการ &gt;</b> ประเภทการวิจัย > งบประมาณ > ข้อมูลสภาวิจัย > ข้อมูลสภาวิจัย2 > ข้อมูลสภาวิจัย2 > ข้อมูลสภาวิจัย2 > ข้อมูลสภาวิจัย2 > ข้อมูลสภาวิจัย2 > ข้อมูลส | เการิจัย4> ข้อมูลสภาริจัย5> ผล |
| ข้อมูลเจ้าของโครงการ        | ส่งโฟล์ข้อเสพอ > ส่งไฟล์จายงาน > บันทึก >                                                                                                    |                                |
| รายการโครงการวิจัย          | < ก่อนพรม้า ( ต่อไป > Help                                                                                                    | ยกเลิก                         |
| การเสนอโครงการวิจัย         | กละผู้ร่วมวิวัยภายใน มา.                                                                                                    |                                |
| ส่งแบบน้ำส่งข้อเสนอการวิจัย | รำดับ ชื่อผู้ร่วมงาน หน่วยงาน                                                                                                    | สถานะ                          |
| แก้ไขข้อมูลโครงการวิจัย     | ลบ 1 รัชดา คะดาษ สถาบันวิจัยและพัฒนาแห่งมหาวิทยาลัยเกษตรศาสตร์ บางเขนฝ่ายวิจัยและประเมินผล                                                                                                    | สี่ร่วมวิจัย                   |
| พิมพ์แบบน้ำส่ง              | ยู้ร่วมโครงการวิจัย คลิกเพิ่มเจ็มกยู้ร่วมโครงการวิจัย                                                                                                    |                                |
| เอกสารการคอบรับทุนข         | ชื่อหน่วยงาน                                                                                                    |                                |
| แบบแสดงรายละเอียด           | ประเภทผู้ร่วมโครงการวิจัย เลือกประเภทผู้ร่วมโครงการวิจัย 💙                                                                                                    |                                |
| สัญญารับทุน                 | <u>รพัฒญ์ร่วมโทรงการ</u>                                                                                                    |                                |
| ขออนุมัติเบิกเงิน           | กณะผู้ร่วมวิวัยภายนอก มก.                                                                                                    |                                |
| เล็กไข้งาน                  | ชู้ร่วมโครงการวิจัย เขาฮะมะราย รีกลี<br>ชีลหน่วยงาน กระทรวงเกมตรและสะกรณ์การเกมตร<br>ประเภทซู้ร่วมโครงการวิชัย (เริ่มกปะเภาซู้เว่มโครงการวิชัย ¥<br>หีนรีกษาโครงการ<br>ผู้ประทางการ<br>มีมา<br>อัมชา    |                                |
| Done                        | < ก่อนพรัก ต่อไป>                                                                                                    | internet                       |
|                             | 2 http://1551105.01.99 12 UV/2-Web System                                                                                                    | H CODE.                        |

(รูปที่ 2 - 142)

ลำดับสุดท้ายให้คลิกปุ่ม "เพิ่มผู้ร่วมโครงการ" รายชื่อที่กำหนดไว้จะปรากฏให้เห็นในรูปแบบตาราง รายชื่อนักวิจัยผู้ร่วม (ดังรูปที่ 2 - 143)

| ข้อมูลทั่วไป                | ลักษณะโกรงการ > โกรงการป่อย > <b>ผู้ร่วมโครงการ &gt;</b> ประเภทการวิจัย > งบประมาณ > ชื่อมูลสภาวิจัย1> ชื่อมูลสภาวิจัย2 > ชื่อมูลสภาวิจัย | 3 > ข้อมูลสภาจิจัย4 > ข้อมูลสภาจิจัย5 |
|-----------------------------|----------------------------------------------------------------------------------------------------|---------------------------------------|
| ข้อมูลเจ้าของโครงการ        | หลด > มะสอพร > ศาสารญ ><br>ส่งไฟส์ช้อเซนอ > ส่งไฟส์จามงาน > บันทึก >                                                                      |                                       |
| รายการโครงการวิจัย          | < ก่อนทห้า ต่อไป> Help                                                                                                    | ยกเจิก                                |
| การเสนอโครงการวิจัย         |                                                                                                    |                                       |
| ส่งแบบน้ำส่งข้อเสนอการวิจัย | กณะพระมายาเอเน มม.<br>สำคัญ ซึ่งผู้ร่วมงาน หน่วยงาน                                                                                       | สถานะ                                 |
| แก้ไขข้อมูลโครงการวิจัย     | ลบ 1 รับดา ดะดาษ สถาบันวิจัยและพัฒนาแห่งมหาวิทยาลัยเกษตรศาสตร์ บางเขน ฝ่ายวิจัยและประเมินผล                                               | ผู้ร่วมวิจัย                          |
| พิมพ์แบบน้ำส่ง              | ผู้ร่วมโครงการวิจัย คลิกเพื่อเลือกผู้ร่วมโครงการวิจัย                                                                                     |                                       |
| เอกสารการตอบรับทุนข         | ชื่อหน่วยงาน                                                                                                    |                                       |
| แบบแสดงรายละเอียด           | ประเภทผู้ร่วมโครงการวิจัย เจ็อกประเภทผู้ร่วมโครงการวิจัย 🔽                                                                                |                                       |
| สัญญารับทุน                 | <mark>เพิ่มผู้ร่วมโครงการ</mark>                                                                                                    |                                       |
| ขออนุมัติเบิกเงิน           | กณะผู้ร่วมวิจัยภายนอก มก.                                                                                                    |                                       |
| เล็กใช้งาน                  | สำคับ ชื่อผู้ร่วมงาน หน่วยงาน                                                                                                    | สถานะ                                 |
|                             | ลบ 1 หายสมชาย รักตี กระทรวงเกษตรแจะสหกรณีการเกษตร                                                                                         | ผู้ร่วมวิจัย                          |
|                             | ผู้ร่วมโครงการวิจัย                                                                                                    |                                       |
|                             | ชื่อหน่วยงาน                                                                                                    |                                       |
|                             | ประเภทผู้ร่วมโครงการวิสัย เสือกประเภทผู้ร่วมโครงการวิษย 🔽                                                                                 |                                       |
|                             | เพิ่มผู้ร่วมโครงการ                                                                                                    |                                       |
|                             |                                                                                                    |                                       |
|                             |                                                                                                    |                                       |
|                             |                                                                                                    |                                       |
|                             |                                                                                                    |                                       |

(รูปที่ 2 - 143)

\* หรือหากจะต้องการลบรายชื่อผู้ร่วมโครงการเดิม ให้คลิกคำว่า "ลบ" หน้าชื่อนั้น ๆ (รูปที่ 2 - 137) รายชื่อก็จะหายไปจากระบบ และสามารถดำเนินการเพิ่มเติมได้ใหม่ตามขั้นตอนที่ 4.1-4.3

\* ข้อสังเกต : การเพิ่มรายชื่อผู้ร่วมโครงการวิจัยในชุดโครงการวิจัย ขอให้ระบุรายชื่อทั้งหมด ของนักวิจัยที่ร่วมอยู่ในโครงการย่อยทุกโครงการด้วย

เมื่อกรอกข้อมูลครบถ้วนแล้ว คลิกเลือกปุ่ม "ต่อไป" เพื่อดำเนินการในขั้นตอนต่อไป

4. เริ่มการกรอกข้อมูลในเมนู "**ประเภทการวิจัย**" ปรากฏดังรูปที่ 2 - 144

| 🕙 http://158.108.81.9          | ) - KURDI - แบบน้ำส่งข้อเสนอการวิจัย - Microsoft Internet Explorer                                                                                                    |                                              |
|--------------------------------|----------------------------------------------------------------------------------------------------|----------------------------------------------|
|                                | าบันวิจัยและพัฒนาแห่งมหาวิทยาลัยเกษตรศาสตร์<br>น่าส่งข้อเสนอการาิจัย เพื่อขอรับหนาิจัย มก. ประจำปี 2552                                                                         | 6มิถุนาย                                     |
| ข้อมูลทั่วไป                   | สถาษณะโครงการ > โครงการปอย > ผู้ร่วมโครงการ > <b>ประเภทการวิจัย &gt;</b> ง <mark>)</mark> ประมาณ > ข้อมูลสภาวิจัย1 > ข้อมูลสภาวิจัย2 > ข้<br>ค.ร. นอนอีอ > นออัพธ์ > ส่วสำคัญ > | iอมูลสภาวิจัย3 > ข้อมูลสภาวิจัย4 > ข้อมูลสภา |
| ข้อมูลเจ้าของโครงการ           | จากสินสีข้อเสนอ > ส่งให้สีร้ายงาน > บันเท็ก >                                                                                                    |                                              |
| รายการโตรงการวิจัย             | < ก่อนหน้า ต่อไป > Help                                                                                                    | ยกเลิก                                       |
| การเสนอโครงการ<br>วิจัย        | ประเภทโครงการวิจัย และเป้าหมาย / กลุ่มเป้าหมาย                                                                                                    |                                              |
| ส่งแบบนำส่งข้อเสนอ<br>การวิจัย | โครงการวิจัย 3 สาขา<br>โครงการวิจัยสาขาเกษตรศาสตร์                                                                                                    |                                              |
| แก้ไขข้อมูลโตรงการ<br>วิจัย    | กรุณาเรือก<br>เป้าหมายการวิรีย                                                                                                    |                                              |
| พิมพ์แบบนำส่ง                  | 🗌 ดีพิมพ์ในวารสารวิชาการภายในประเทศ                                                                                                    |                                              |
| เอกสารการตอบรับ<br>ทุนฯ        | <ul> <li>ดีพิมพ์ในวารสารวิชาการต่างประเทศ</li> <li>ที่ประโยชน์เชิงวิชาการ</li> </ul>                                                                                            |                                              |
| แบบแสดงรายละเอียด              | 🗌 ใช้ประโยชน์เชิงนโยบาย                                                                                                    |                                              |
| สัญญารับทุน                    | ชินีซามีสามารถแหน่งสามารถแหน่ง<br>จากัน โครงโลการถูกเหน่งสามารถดาง                                                                                                    |                                              |
| ขออนุมัติเบ็กเงิน              |                                                                                                    |                                              |
| เลิกใช้งาน                     |                                                                                                    |                                              |
|                                |                                                                                                    |                                              |
|                                |                                                                                                    |                                              |
|                                |                                                                                                    |                                              |
|                                |                                                                                                    |                                              |
|                                | < ก่อนหน้า ต่อ"เป >                                                                                                    |                                              |
| E Done                         |                                                                                                    | Internet                                     |
| 🛃 start 🔰 🧔 🞯                  | الله 👋 🖏 🖗 🖗 🖗 الله الله الله الله الله الله الله الل                                                                                                    | EN 🔿                                         |
|                                |                                                                                                    | — Y                                          |

อธิบายหน้าจอ ประเภทการวิจัย : ระบบจะ default ประเภทโครงการวิจัยเดิมไว้ให้ ซึ่งไม่สามารถแก้ไข/ เพิ่มเติม/เปลี่ยนแปลงได้ เพื่อให้สอดคล้องกับประเภทโครงการวิจัยของชุดโครงการวิจัย แต่ขอให้ดำเนินการ เลือกกลุ่มเป้าหมายการวิจัย/กลุ่มเป้าหมายที่ได้รับการถ่ายทอด ดังนี้

- 2. กลุ่มเป้าหมายการวิจัย แบ่งออกเป็น 2 เป้าหมาย ดังนี้
  - 2.1 กลุ่มเป้าหมายการวิจัย ประเภทโครงการวิจัย 3 สาขา, โครงการวิจัยสถาบันเพื่อพัฒนา คุณภาพ, โครงการวิจัยและพัฒนาเพื่อเพิ่มศักยภาพเชิงบูรณาการเพื่อการแข่งขันฯ, โครงการศูนย์ความเป็นเลิศทางวิชาการ และโครงการวิจัยร่วมภาครัฐและเอกชน ดังนี้
    - 🗖 ตีพิมพ์ในวารสารวิชาการภายในประเทศ

- 🗖 ตีพิมพ์ในวารสารวิชาการต่างประเทศ
- ใช้ประโยชน์เชิงวิชาการ
- 🗖 ใช้ประโยชน์เชิงนโยบาย
- 🗖 ใช้ประโยชน์เชิงสาธารณะ
- 🗖 ใช้ประโยชน์เชิงพาณิชย์

สามารถคลิกเลือกเป้าหมายการวิจัยได้อย่างน้อย 1 เป้าหมาย ดังรูปที่ 2 - 144

- 2.2 กลุ่มเป้าหมายที่รับการถ่ายทอด ประเภทโครงการวิจัยและถ่ายทอดงานวิจัยสู่ประชาชน ดังนี้
  - 🗖 เกษตรกร
  - 🗖 ผู้ประกอบการ
  - 🗖 นักเรียนนักศึกษา
  - 🗖 ประชาชนทั่วไป
  - อื่น ๆ (ระบุ)

สามารถคลิกเลือกเป้าหมายการวิจัยได้อย่างน้อย 1 เป้าหมาย ดังรูปที่ 2 - 145

| 🕘 http://158.108.81.9       | 9 - KURDJ - แบบน้ำส่งข้อเสนอการวิจัย - Microsoft Internet Explorer                                                                                                    |                                   |
|-----------------------------|----------------------------------------------------------------------------------------------------|-----------------------------------|
|                             | <b>บันวิจัยและมัฒนาแห่งมหาวิทยาสัยเกษตรศาสตร์</b><br>นำส่งข้อเสนอการวิจัย เพื่อขอรับทุนวิจัย มก. ประจำปี 2552                                                                                                    | 3 มิถุหายน 255                    |
| ข้อมูลทั่วไป                | ้ลักษณะโครงการ > โครงการปอย > ผู้ร่วมโครงการ > <b>ประเภทการวิจัย &gt;</b> งบประมาณ > ข้อมูลสภาวิจัย1 > ข้อมูลสภาวิจัย2 > ข้อมูลสภาวิจัย3 > ข้อมู<br>เชื่อ > แรวันย์ > เล่าสำคัญ >                                                                                                    | ลสภาวิจัย4 > ข้อมูลสภาวิจัย5 > ผล |
| ข้อมูลเจ้าของโครงการ        | ส่งไฟล์ชั่นเสมน > ส่งไฟล์ร้ายงาน > บันทึก >                                                                                                    |                                   |
| รายการโครงการวิจัย          | < ก่อนพน้า ต่อไป > Help                                                                                                    | ยกเลิก                            |
| การเสนอโครงการวิจัย         | ประเภทโดรงการวิจัด และเป็นหมาย / กลุ่มเป็นหมาย                                                                                                    |                                   |
| ส่งแบบน้ำส่งข้อเสนอการวิจัย | โครงการวิจัยและถ่ายทอดงานวิจัยสู่ประชาชน                                                                                                    |                                   |
| แก้ไขข้อมูลโครงการวิจัย     | โครงการวิจัยสาขาเกษตรศาสตร์                                                                                                    |                                   |
| พิมพ์แบบนำส่ง               | vanian V                                                                                                    |                                   |
| เอกสารการตอบรับทุนข         | กลุ่มเป้าหมายที่รับการถ่ายทอด                                                                                                    |                                   |
| แบบแสดงรายละเอียด           | 🔲 เกษตรกร                                                                                                    |                                   |
| สัญญารับทุน                 | ผู้ประกอบการ                                                                                                    |                                   |
| ขออนุมัติเบิกเงิน           | นกเรยนนกตกษา<br>งเธรรรณหลักไป                                                                                                    |                                   |
| เลิกใช้งาน                  | ☐ 1 we have a set of the set of the set |                                   |
|                             |                                                                                                    |                                   |
|                             |                                                                                                    |                                   |
|                             |                                                                                                    |                                   |
|                             |                                                                                                    |                                   |
|                             |                                                                                                    |                                   |
|                             |                                                                                                    |                                   |
|                             |                                                                                                    |                                   |
|                             | < ก่อนพน้ำ ) ต่อไป >                                                                                                    |                                   |
|                             |                                                                                                    |                                   |
| é                           |                                                                                                    | Internet                          |
| 🦺 start 🔰 😂 🚳               | 🏈 🎽 🛄 ນາກ່ີ 2-Web System 🖉 http://158.108.81.99                                                                                                    | EN 🔇 🕑 🗾 10                       |
|                             | 1                                                                                                    |                                   |

(รูปที่ 2 - 145)

5. เริ่มการกรอกข้อมูลในเมนู "**งบประมาณ**" ปรากฏดังรูปที่ 2 - 146

| ข้อมูลทั่วไป            | สักษณะโครงการ > โครงการช่อย > ผู้ร่วมโครงการ > ประเภทกา                       | ารวิจัย > งบประมาณ > ขั้มูลสถาวิจัย1 > ข้อมูลสภ | าวิจัย2 > ข้อมูลสภาวิจัย3 > ข้อมูลสภาวิจัย4 > ข้อมูลสภ |
|-------------------------|-------------------------------------------------------------------------------|-------------------------------------------------|--------------------------------------------------------|
| ข้อมูลเจ้าของโครงการ    |                                                                               |                                                 |                                                        |
| รายการโครงการวิจัย      | < ก่อนหน้า ต่อเ็ป > Help                                                      |                                                 | ยกเลิก                                                 |
| การเสนอโครงการ<br>วิจัย | หน่วยงานหลักที่รับผิดชอบโครงการวิจัย (หน่วยงา                                 | นที่ขอทุน)                                      |                                                        |
| ส่งแบบบำส่งข้อเสนอ      | คณะเกษตร กำแพงแสน                                                             | <b>v</b>                                        |                                                        |
| การวิจัย                | ภาควิชาโรคพืช                                                                 | *                                               |                                                        |
| แก้ไขข้อมลโตรงการ       | งบประมาณของโครงการวิจัย                                                       |                                                 |                                                        |
| วิจัย                   | หมวดเงินค่าใช้จ่าย                                                            | ่ ≉ำนวนเงิน (บาท)                               |                                                        |
| พิมพ์แบบนำส่ง           | ค่าจ้างชั่วคราว (คลิกใส่รายการค่าจ้างชั่วคราว)                                | 174,240.00                                      |                                                        |
| เอกสารการตอบรับ         | ครุภัณฑ์ (คลิกใส่รายการครุภัณฑ์)                                              | 0.00                                            |                                                        |
| ทุนฯ                    | สิ่งก่อสร้าง (คลิกใส่รายการสิ่งก่อสร้าง)                                      | 0.00                                            |                                                        |
| แบบแสดงรายละเอียด       | ค่าตอบแทนนักวิจัย (เฉพาะโครงการวิจัย 3 สาขา)                                  | 0.00                                            |                                                        |
| สัญญารับทุน             | วัสดุ/ใช้สอย/ค่าตอบแหน                                                        | 70,000.00                                       |                                                        |
| ขออนุมัติเบ็กเงิน       | สาธารณูปโภค                                                                   | 0.00                                            |                                                        |
| เลิกใช้งาน              | รวมหมวดเงินค่าใช้จ่าย ตำนวนเงิน                                               | 244,240.00                                      |                                                        |
|                         | งนประมาณตลอดการวิจัย (บาท) 9,253,960.00<br>งนประมาณรวมที่เคยได้รับ (บาท) 0.00 |                                                 |                                                        |
|                         | <b>หน่วยงานที่ได้รับค่าสาธารณูปโภค</b> (คลิกเลือกหน่วย                        | งานที่ได้รับค่าสาธารญปโภค )                     |                                                        |
|                         | คณะเกษตร กำแพงแสนภาควิชาพีชสวน                                                | < >                                             |                                                        |
|                         | งบประมาณรวมทั้งโครงการ (รวมถึงโครงการย่อย)                                    |                                                 |                                                        |
|                         | เสน                                                                           | อขอ จัดสรร                                      |                                                        |
|                         | งบประมาณรวมทั้งโครงการ (บาท) 1,548,480.00                                     |                                                 |                                                        |
|                         | 1                                                                             |                                                 |                                                        |
| Done Done               |                                                                               |                                                 | 🔮 Internet                                             |

(รูปที่ 2 - 146)

อธิบายหน้าจอ งบประมาณ : จากรูปที่ 2 - 146 ขอให้ดำเนินการให้ครบถ้วนตามขั้นตอนดังนี้

- หน่วยงานหลักที่รับผิดชอบโครงการวิจัย (หน่วยงานที่ขอทุน) ระบบจะ default หน่วยงานเดิมไว้ให้ ซึ่งสามารถแก้ไข/เพิ่มเติม/เปลี่ยนแปลงได้ หากสามารถแก้ไข/เปลี่ยนแปลง ดำเนินการดังนี้ คลิกเลือกหน่วยงานระดับ คณะ/สำนัก/สถาบัน/วิทยาลัย และ เลือกระดับภาควิชา/ฝ่าย/ศูนย์/สถานีวิจัย ได้จากฐานข้อมูลหน่วยงานภายใต้สังกัดของมหาวิทยาลัยเกษตรศาสตร์
- งบประมาณของชุดโครงการวิจัย (การกรอกข้อมูลรายละเอียดในตารางการจำแนกหมวดเงิน ค่าใช้จ่าย จะเป็นกรอกค่าใช้จ่ายเฉพาะในส่วนของ งบกลางของชุดโครงการวิจัย เท่านั้น)
   ซึ่งระบบจะ default งบประมาณเสนอขอเดิมไว้ให้ ซึ่งสามารถแก้ไข/เพิ่มเติม/เปลี่ยนแปลงได้
  - 2.1 หมวดค่าจ้างชั่วคราว เลือกคลิกคำว่า "คลิกใส่รายการค่าจ้างชั่วคราว" ปรากฏหน้าจอ รายการค่าจ้างชั่วคราวสำหรับลูกจ้างโครงการวิจัย ดังรูปที่ 2 - 147 ดำเนินการกรอกข้อมูลดังนี้
    - คลิกเลือกวุฒิการศึกษา
    - ตำแหน่ง : ที่ต้องการจะจ้าง
    - จำนวน (อัตรา) : ที่ต้องการจะจ้าง
    - ระยะเวลา (เดือน : ต้องไม่เกิน 12 เดือน)
    - เงินเดือน (บาท) : กำหนดให้ตรงตามวุฒิการศึกษาที่รัฐบาลกำหนดอัตราเงินเดือนไว้

หลังจากที่กรอกข้อมูลครบถ้วนแล้ว ให้เลือกคลิกปุ่ม "เพิ่มลูกจ้างโครงการ" หากชุดโครงการวิจัยต้องการจะเสนอขอจ้างลูกจ้างชั่วคราวมากกว่า 1 อัตรา สามารถ ดำเนินการซ้ำขั้นตอนจนกว่าจะครบตามจำนวนที่ต้องการจะเสนอขอจ้าง และเมื่อ ดำเนินการเสร็จสิ้นแล้วให้คลิกปุ่ม "ตกลง" เพื่อเข้าสู่หน้าจองบประมาณ

| ahttp://158.108.81.99       | - KURD) - แบบนำส่งข้อแสนอการวิจัย (ค่าจ้างชั่วคราว) - Microsoft Internet Explorer                                                                                                    |
|-----------------------------|----------------------------------------------------------------------------------------------------|
|                             | ∑ <mark>ันวิจัยและนัฒนาแห่งมหาวิทยาลัยเกษตรศาสตร์</mark><br>ใาส่งข้อเสนอการวิจัย เพื่อขอรับทุนวิจัย มก. ประจำปิ Label<br>3มิตุพรษ 2551                                                                                                    |
| ข้อมูลทั่วไป                | ลักษณะโครงการ ) โครงการปอย ) ผู้ร่วมโครงการ ) ประเภทการวิจัย ) <b>งบประมาน )</b> ข้อมูลสภาวิจัย ) ข้อมูลสภาวิจัย 2) ข้อมูลสภาวิจัย 3) ข้อมูลสภาวิจัย 4) ข้อมูลสภาวิจัย 5) แล<br>เชื่อ ) และัสร์ ) สำสำคัญ )                                                                                                    |
| ข้อมูลเจ้าของโครงการ        | ห่งไฟส์ข้อเหนอ > ส่งไฟส์รายงาน > ยันทึก >                                                                                                    |
| รายการโครงการวิจัย          | ตกลง                                                                                                    |
| การเสนอโครงการวิจัย         | รษณารค่าร้างชั่วคราวสำหรับสุดร้างไครงการ                                                                                                    |
| ส่งแบบน้ำส่งข้อเสนอการวิจัย |                                                                                                    |
| แก้ไขข้อมูลโครงการวิจัย     | วุฒิการศึกษา เรือกวุฒิการศึกษา 💌                                                                                                    |
| พิมพ์แบบนำส่ง               | สำเหน่อ                                                                                                    |
| เอกสารการตอบรับทุนข         | จานวน (คน)<br>ระชาววา (เดือน) (ด้อน) (ด้อน) 12 เดือน )                                                                                                    |
| แบบแสดงรายละเอียด           | เจ้าแล้วน (เทท.) [พอจังหากหาว เพลาง)                                                                                                    |
| ສັญญารับทุน                 |                                                                                                    |
| ขออนุมัติเบิกเงิน           | 1. 1. 1. 1. 1. 1. 1. 1. 1. 1. 1. 1. 1. 1                                                                                                    |
| เลิกใช้งาน                  | LYNNGTPENNYSSITTS                                                                                                    |
|                             | สำลับ รูฒิการศึกษา ตำเหน่ง จำนวน(คน) จะยะเวลา(เดือน) เงินเดือน(บาท) จำนวนเงิน(บาท)<br>อบ 1 ปริมมาตรี เจ้าหน้าที่วิจัม 1 12 7.940.00 95.280.00                                                                                                    |
|                             | รวมเป็นเงิน (บาท) 95,280.00                                                                                                    |
|                             |                                                                                                    |
|                             |                                                                                                    |
|                             |                                                                                                    |
|                             |                                                                                                    |
|                             |                                                                                                    |
|                             |                                                                                                    |
|                             |                                                                                                    |
| @ Done                      | 🔮 Internet 🦼                                                                                                    |
| 🛃 start 🔰 😂 🙆 🤢             | 7 Martin Strate Strate Stra |
|                             |                                                                                                    |

(รูปที่ 2 - 147)

- 2.2 หมวดค่าครุภัณฑ์ เลือกคลิกคำว่า "คลิกใส่รายการครุภัณฑ์" ปรากฏหน้าจอ รายการครุภัณฑ์ ดังรูปที่ 2 - 148 ดำเนินการกรอกข้อมูลดังนี้
  - กรอกรายการครุภัณฑ์ที่ต้องการเสนอขอ
  - จำนวน (ชิ้น) : ที่ต้องการจะซื้อ
  - ราคา/หน่วย (บาท)

หลังจากที่กรอกข้อมูลครบถ้วนแล้ว ให้เลือกคลิกปุ่ม "เพิ่มครุภัณฑ์"

หากชุดโครงการวิจัยต้องการจะเสนอขอครุภัณฑ์มากกว่า 1 รายการ สามารถดำเนินการซ้ำ ขั้นตอนจนกว่าจะครบตามจำนวนที่ต้องการจะเสนอขอ และเมื่อดำเนินการเสร็จสิ้นแล้ว ให้คลิกปุ่ม "ตกลง" เพื่อเข้าสู่หน้าจองบประมาณ

| http://158.108.81.               | 99 - KURDI - แบบน้ำส่งข้อเสมอการวิจัย (ครูภัณฑ์) - Microsoft Internet Explorer 📃 🗖                                                                                                    |
|----------------------------------|----------------------------------------------------------------------------------------------------|
|                                  | เ <b>บ็นวิจัยและพัฒนาแห่งมหาวิทยาลัยเกษตรศาสตร์</b><br>มน้ำส่งข้อเสนอการวิจัย เพื่อขอวับทุนวิจัย มก. ประจำปี Label<br>วล <sub>์ยุพาพ</sub> น 2551                                                      |
| ข้อมูลทั่วไป                     | ้<br>สักษณะโครงการว โครงการปอย > ผู้ร่วมโครงการ > ประเภทการวิจัย > <b>งบประมาณ &gt;</b> อ้อมูลสภาวิจัย1 > ข้อมูลสภาวิจัย2 > ข้อมูลสภาวิจัย3 > ข้อมูลสภาวิจัย3 > ข้อมูลสภาวิจัย3 > ข้อมูลสภาวิจัย5 > ผล |
| ข้อมูลเจ้าของโครงการ             | มติสาว แสสทธิวาทสากฏ 2<br>ส่งไฟส์ชั่มเสมอ 2 ส่งไฟส์รายราน > บันทึก >                                                                                                    |
| รายการโครงการวิจัย               | ធារនេះ                                                                                                    |
| การเสนอโครงการวิจัย              | รายการกรทัณฑ์                                                                                                    |
| ส่งแบบน้ำส่งข้อเสนอการวิจัย      |                                                                                                    |
| แก้ไขข้อมูลโครงการวิจัย          | รายการครุภัณฑ์                                                                                                    |
| พิมพ์แบบนำส่ง                    | stan/miau (urm)                                                                                                    |
| เอกสารการ <del>ท</del> อบรับทุนข |                                                                                                    |
| แบบแสดงรายละเอียด                | ( เพิ่มกรภัณฑ์ )                                                                                                    |
| สัญญารับทุน                      |                                                                                                    |
| ขออนุมัติเบิกเงิน                | สำคือ รายการ สำหวน ราคา/หน่วย (บาท) สำหวนเงิน (บาท)<br>ลบ 1 คุณหรือเตอร์ server 1 50,000,00 50,000,00                                                                                                  |
| เล็กใช้งาน                       | รวมเป็นเงิน (บาท) 50,000.00                                                                                                    |
|                                  |                                                                                                    |
|                                  |                                                                                                    |
|                                  |                                                                                                    |
|                                  |                                                                                                    |
|                                  |                                                                                                    |
|                                  |                                                                                                    |
|                                  |                                                                                                    |
|                                  |                                                                                                    |
| @)                               |                                                                                                    |
| Uone                             |                                                                                                    |
| 👩 start 🔰 😂 🕑                    | 2 http://158.108.81.99 🖞 unit 2-Web System EN 📢 0 💕 15:                                                                                                    |

(รูปที่ 2 - 148)

- 2.3 หมวดค่าสิ่งก่อสร้าง เลือกคลิกคำว่า "คลิกใส่รายการสิ่งก่อสร้าง" ปรากฏหน้าจอ รายการสิ่งก่อสร้าง ดังรูปที่ 2 - 149 ดำเนินการกรอกข้อมูลดังนี้
  - กรอกรายการสิ่งก่อสร้างที่ต้องการเสนอขอ
  - จำนวน (ชิ้น) : ที่ต้องการจะซื้อ
  - ราคา/หน่วย (บาท)

หลังจากที่กรอกข้อมูลครบถ้วนแล้ว ให้เลือกคลิกปุ่ม "เพิ่มสิ่งก่อสร้าง"

หากชุดโครงการวิจัยต้องการจะเสนอขอสิ่งก่อสร้างมากกว่า 1 รายการ สามารถดำเนินการซ้ำ ขั้นตอนจนกว่าจะครบตามจำนวนที่ต้องการจะเสนอขอ และเมื่อดำเนินการเสร็จสิ้นแล้ว ให้คลิกปุ่ม "ตกลง" เพื่อเข้าสู่หน้าจองบประมาณ

| http://158.108.81.99        | KURDI - แบบน้ำส่งข้อเสนอการวิรัช (สิ่งก่อสร้าง) - Microsoft Internet Explorer                                                                                           |                 |
|-----------------------------|----------------------------------------------------------------------------------------------------|-----------------|
| <b>300 801Ŭ</b>             | <b>นวิจัยและพัฒนาแห่งมหาวิทยาอัยเกษตรศาสตร์</b><br>ส่งร้องสนอการวิจัย เพื่อรอวับทุนวิจัย มก. ประจำปี Label                                                              | 3 มิถุนายน 2551 |
| ข้อมูลทั่วไป                | ามนอร์กระการว โกระการข้อย ) ผู้ร่วมโกระการว ประเภทสวันย <b>อบประกา</b> น 5 อังบุรสภาวันชาว ข้อมูรสภาวันชาว ข้อมูรสภาวันชาว ข้อมูรสภาวันชาว ข้อ<br>(ก.) แต่สินใว สำคัญไป | увжлі54ш5> на   |
| ข้อมูลเจ้าของโครงการ        | ให้ส์ร้องสนอ > ส่งให้ส์รายภาพ > บันทึก >                                                                                                    |                 |
| รายการโครงการวิจัย          | 6/10+1                                                                                                    |                 |
| การเสนอโครงการวิจัฮ         | รายการสิ่งก่องร้าง                                                                                                    |                 |
| ส่งแบบน้ำส่งข้อเสนอการวิจัย |                                                                                                    |                 |
| แก้ไขข้อมูลโครงการวิจัย     | รายการสือก่องสร้าง                                                                                                    |                 |
| พิมพ์แบบนำต่อ               | savu/wsi/au (uru)                                                                                                    |                 |
| <b>เอกสารการ</b> ตอบรับทุษข |                                                                                                    |                 |
| แบบแสดงรายละเมียด           | เพิ่มสีตก่อยจาก                                                                                                    | 1               |
| สัญญารับทุน                 | สำนับ อายากร                                                                                                    | and the form    |
| ขออนุมัพิเมิกเงิน           | av 1 สร้างอาตารปฏิบัติการวิจัน 1 2,000,000.00                                                                                                    | 2,000,000.00    |
| เล็กใช้งาน                  | รวมหน้าหน้าม (มาก)                                                                                                    | 1000.000.00     |
|                             |                                                                                                    |                 |
|                             |                                                                                                    |                 |
|                             |                                                                                                    |                 |
|                             |                                                                                                    |                 |
|                             |                                                                                                    |                 |
|                             |                                                                                                    |                 |
|                             |                                                                                                    |                 |
|                             |                                                                                                    |                 |
| Done                        |                                                                                                    | nternet         |
| 🖥 start 📄 🧔 🚳 🖋             | 🥙 🧕 http://150.100.01.99 🔮 unnf 2-Web System                                                                                                    | тн 🔦 💽 🥩 15:21  |
| 0000                        |                                                                                                    |                 |

(รูปที่ 2 - 149)

หมวดค่าตอบแทนนักวิจัย (เฉพาะโครงการวิจัย 3 สาขา) ดังรูปที่ 2 - 146 กรอกจำนวนเงิน โดย คำนวณตามหลักเกณฑ์การจ่ายค่าตอบแทนนักวิจัย (10% ของงบดำเนินการวิจัยไม่รวมหมวดค่าจ้าง ชั่วคราวและหมวดค่าครุภัณฑ์ ที่ดิน และสิ่งก่อสร้าง)

> \* ข้อสังเกต : การกำหนดค่าตอบแทนนักวิจัยของชุดโครงการวิจัย จะถูกกำหนดอยู่ในส่วนของ งบกลางของชุดโครงการวิจัยเท่านั้น สำหรับโครงการย่อยจะไม่มีระบุวงเงินค่าตอบแทนนักวิจัย

หมวดค่าวัสดุ/ใช้สอย/ค่าตอบแทน (งบดำเนินการ) ดังรูปที่ 2 - 146 กรอกจำนวนเงินให้ตรงตามที่ระบุ ไว้ในข้อเสนอการวิจัย

หมวดค่าสาธารณูปโภค ดังรูปที่ 2 - 146 กรอกจำนวนเงิน โดยคำนวณตามหลักเกณฑ์การจ่ายค่า สาธารณูปโภค (5% ของงบดำเนินการวิจัยไม่รวมหมวดค่าจ้างชั่วคราวและหมวดค่าครุภัณฑ์ ที่ดิน และ สิ่งก่อสร้าง) ให้ตรงตามที่ระบุไว้ในข้อเสนอการวิจัย พร้อมทั้งคลิกเลือกคำว่า "คลิกเลือกหน่วยงานที่ได้รับ ค่าสาธารณูปโภค" เพื่อกำหนดหน่วยงานระดับ คณะ/สำนัก/สถาบัน/วิทยาเขต และ ระดับ ภาควิชา/ฝ่าย/ ศูนย์/สถานีวิจัย ให้ได้รับค่าสาธารณูปโภค หลังจากนั้นคลิกคำว่า "เพิ่มหน่วยงานที่ได้รับค่า สาธารณูปโภค" และเมื่อดำเนินการเสร็จสิ้นแล้วให้คลิกปุ่ม "ตกลง" เพื่อเข้าสู่หน้าจองบประมาณ ดังรูปที่ 2 -150

| <b>10</b>                   | บันวิวัยและพัฒนาแห่งมหาวิทยาลัยเกษตรศาสตร์<br>นำส่งช้อเสนอการวิรัย เพื่อขอรีบทนวิรัย มก. ประจำปี Label                                                                           |
|-----------------------------|----------------------------------------------------------------------------------------------------|
| CONTRACTOR OF THE OWNER     |                                                                                                    |
| ข้อมูลทั่วไป                | ลักษณะโครงการ > โครงการผ่อม > ผู้ร่วมโครงการ > ประเภทการวิจัย > <b>แประมาน &gt;</b> ช้อมูลสภาวิจัย1 > ข้อมูลสภาวิจัย2 > ข้อมูลสภาวิจัย3 > ข้อมูลสภาวิจัย4 > ข้อมูลสภาวิจัย5 > ผล |
| ข้อมูลเจ้าของโครงการ        | และ / หลอทธิ/ทาสาทฐ์/<br>ส่งไฟล์อัธเสพธิ/ส่งไฟล์รายงาน / บันทึก /                                                                                                    |
| รายการโครงการวิจัย          | <b>9</b> 0.83                                                                                                    |
| การเสนอโครงการวิจัย         |                                                                                                    |
| ส่งแบบน้ำส่งข้อเสนอการวิจัย | กลายสายการของการทางสุขางกา                                                                                                    |
| แก้ไขข้อมูลโครงการวิจัย     | ดพะ/สถาบัน/สำนัก ดพะเกษตรบางเวน                                                                                                    |
| พิมพ์แบบนำส่ง               | ภาควิชา/ฝ้าย/สูงเย็/สถาพีวิจัย<br>ภาควิชา/ฝ้าย/สูงเย็/สถาพีวิจัย                                                                                                    |
| เอกสารการตอบรับทุนข         |                                                                                                    |
| แบบแสดงรายละเอียด           |                                                                                                    |
| ສັญญารับทุน                 | างพบมหารารเหนาต่อมประเอริการป                                                                                                    |
| ขออนุมัฑิเบิกเงิน           | สำตับ ชีลตาณะ/สถาบัน/สำนัก <u>ชื่อภาควิชา/ฝ่าย/สงานวิจัย</u><br>จบ 1 คณะเกษตรบางเชน ภาควิชาพัชไร่นา                                                                              |
| ลึกใช้งาน                   |                                                                                                    |
|                             |                                                                                                    |
|                             |                                                                                                    |
|                             |                                                                                                    |
|                             |                                                                                                    |
|                             |                                                                                                    |
|                             |                                                                                                    |
|                             |                                                                                                    |
|                             |                                                                                                    |
|                             |                                                                                                    |
| Done                        | Internet                                                                                                    |
|                             |                                                                                                    |

(รูปที่ 2 - 150)

หลังจากเสร็จสิ้นกระบวนการกรอกรายละเอียดงบประมาณแล้ว ให้คลิกปุ่ม "คำนวณ" โปรแกรม จะคำนวณยอดรวมหมวดเงินค่าใช้จ่ายทั้งหมดให้อัตโนมัติ ซึ่งนักวิจัยจะต้องตรวจสอบให้ตรงตามข้อเสนอ การวิจัย (Hard copy)

ในขั้นตอนของการกรอก "งบประมาณรวมตลอดการวิจัย" ให้กรอกตัวเลขยอดรวมของงบประมาณ ทั้งหมดตลอดการวิจัยซึ่งรวมยอดเงินของโครงการย่อยทุกโครงการไว้ด้วย หากชุดโครงการวิจัยเสนอขอ มากกว่า 1 ปี ให้รวมยอดเงินทั้งหมดกรอกลงในส่วนนี้ ดังรูปที่ 2 - 146 ในส่วนของ "งบประมาณรวมที่เคยได้รับ" ให้กรอกตัวเลขของงบประมาณทั้งหมดที่เคยได้รับตั้งแต่ ปีแรกจนถึงปีสุดท้ายที่ได้รับทุน ดังรูปที่ 2 - 146

สำหรับในส่วนของ "งบประมาณรวมทั้งโครงการ" ในตารางส่วนท้ายโปรแกรมจะนำตัวเลขของการคำนวณ งบประมาณรวมหมวดเงินค่าใช้จ่ายของปีงบประมาณที่เสนอขอ ซึ่งจะรวมงบประมาณเสนอขอของโครงการย่อยมา รวมไว้ด้วยอัตโนมัติ โดยที่นักวิจัยไม่ต้องกรอกข้อมูลใด ๆ ดังรูปที่ 2 - 151

|                  |                      | เสนอบอ   | วัดสรร |   |
|------------------|----------------------|----------|--------|---|
| งบประมาณรวมทั้งโ | โครงการ (บาท) 🛛 2,14 | 5,280.00 |        | - |
|                  |                      |          |        | • |
|                  |                      |          |        |   |
|                  |                      |          |        |   |

(รูปที่ 2 - 151)

เมื่อกรอกข้อมูลครบถ้วนแล้ว คลิกเลือกปุ่ม "ต่อไป" เพื่อดำเนินการในขั้นตอนต่อไป

เริ่มการกรอกข้อมูลเข้าสู่เมนู "ข้อมูลสภาวิจัย 1" ปรากฏดังรูปที่ 2 - 152

| 🛍 http://158.108.81.9     | )9 - KURDI - แบบน้ำส่งข้อเสนอการวิจัย - Microsoft Internet Explorer                                                                                                    |                           |
|---------------------------|----------------------------------------------------------------------------------------------------|---------------------------|
| Contraction of the second | $\frown$                                                                                                    | 6 มิถุนายน 2551 🔷         |
| ข้อมูลทั่วไป              | ้สึกษณะโครงการ > โครงการย่อย > ผู้ร่วมโครงการ > ประเภทการวิจัย > งบประมาณ <b>&gt; ข้อมูลสภาวิจัย1 &gt; )</b> ามูลสภาวิจัย2 > ข้อมูลสภาวิจัย3 > ข้อมูลส<br>5 > มอนถึด > มอสีตร์ > อ้าสำคัญ > | กาวิจัย4 > ข้อมูลสภาวิจัย |
| ข้อมูลเจ้าของโครงการ      | ส่งให้ลีข้อเสนอ > ส่งให้สรายงาน > บันทึก >                                                                                                    |                           |
| รายการโครงการวิจัย        | < ก่อนหน้า ต่อไป > Help                                                                                                    | ยกเลิก                    |
| การเสนอโครงการ<br>วิจัย   | ประมงหการวิจัย (สภาวิจัย)                                                                                                    |                           |
| ส่งแบบบำส่งข้อเสนอ        | การวิจัยประยุกต์                                                                                                    |                           |
| การวิจัย                  | สาขาการวิจัย (ตามการแบ่งสาขาสภาวิจัยแห่งชาติ)                                                                                                    |                           |
| แก้ไขข้อมูลโครงการ        | สาขาเกษตรศาสตร์และชีววิทยา                                                                                                    |                           |
| วิจัย                     | ความสอดคลองของโครงการวจยกบนผนบูรณาการ<br>ครศารติดเริ่มเช่าตับความสอดคล้องจากบากที่สุดใปสม้อยที่สุดโดยชายมาวนเลข                                                                             |                           |
| พิมพ์แบบนำส่ง             | ทั้งนี้ ถ้ามีความสอดคล้องมากที่สุดจะเป็นยุทธศาสตร์หลักให้ระบุหมายเลข 1                                                                                                    |                           |
| เอกสารการตอบรับ<br>ทุนฯ   | บุทธศาสตร์การพัฒนาคุณภาพคนและสงคมไทยสู่สังคมแห่งภูมิปัญญาและการเรียนรู้<br>กรุณาเงิลกเป้าประสงค์                                                                                            |                           |
| แบบแสดงรายละเอียด         | 3 และสาวสตร์การสร้างกาวแต้แแข้งพว.พรแชนและสังอารีบับโปรวกราวหลี่ที่แอ.พว.พ โรงเหส                                                                                                    |                           |
| สัญญารับทุน               | <ul> <li>2 ประเทศ แต่งราการสารทรานสารของปองปุ่ม ประเทศแห่งรายใน รากาฐ และ หมณะของปองประเทศ<br/>การสร้างความมั่นคงของเพรษฐกิจชุมชน</li> </ul>                                                |                           |
| ขออนุมัติเบิกเงิน         | 1 แกรศาสตร์การได้ เกิดร.เสร็าแศรษฐกิจให้สาเออและทั่งขึ้น                                                                                                    |                           |
| เล็กใช้งาน                | การปรับโครงสร้างการผลิตเพื่อเพิ่มผลิตภาพ และคุณค่าของ 💟                                                                                                    |                           |
|                           |                                                                                                    |                           |
|                           | การรักษาฐานทรัพยากรและความสมดุลของระบบนิเวศน์ 🛛 💙                                                                                                    |                           |
|                           | ยุทธศาสตร์การเสริมสร้างธรรมาภิบาลในการบริหารจัดการประเทศ                                                                                                    |                           |
|                           | กรุณาเลือกเป้าประสงค์ 🗸                                                                                                    |                           |
|                           | อื่นๆ (โปรดระบุ)                                                                                                    |                           |
|                           |                                                                                                    |                           |
|                           |                                                                                                    |                           |
|                           | < ก่อนหน้า   ต่อใน >                                                                                                    |                           |
|                           |                                                                                                    | ~                         |
| Done 🕈                    |                                                                                                    | 🔮 Internet 💦              |
| Letart 🔿 🚳                | A > The used 2.Web Sustem. A Vaceboard University A http://ico.100.01.00                                                                                                    | EN 🖉 🕄 11/35              |

(รูปที่ 2 **-** 152)

อธิบายหน้าจอ ข้อมูลสภาวิจัย 1 : จากรูปที่ 2 - 152 ระบบจะ default ค่าเดิมจากปีที่ผ่านมาไว้ให้ ซึ่งสามารถแก้ไข/เพิ่มเติม/เปลี่ยนแปลงได้ หากสามารถแก้ไข/เปลี่ยนแปลง ขอให้ดำเนินการให้ ครบถ้วนตามขั้นตอนดังนี้

1. ประเภทการวิจัย (สภาวิจัย)

คลิกเลือกประเภทการวิจัย แบ่งออกเป็น 3 ประเภท ดังรูปที่ 2 - 153

| รัฐญาร์รายวงโครงการ<br>รายการโครงการวิจัย<br>สงแบบรักรงารวิจัย<br>สงแบบรักรงารวิจัย<br>สงแบบรักรงารวิจัย<br>สงเป็รข้อมูลโครงการจิงย<br>มีได้ชัญการการการวิจัย โลการิจัย<br>เมื่อไข้สูงการรับการการ<br>สงมุลกรรรณะมียก<br>สัญญาริบาน<br>ของมูลที่มีกลริง<br>เม็ก โรงาน<br>                                                                                                    | ซ้อมลทั่วไป                 | สักษณะโครงการ > โครงการย่อย > ผู้ร่วมโครงการ > ประเภทการวิจัย > งบประมาณ > <b>ข้อมูลสภาวิจัยไ &gt;</b> ข้อมูลสภาวิจัย2 > ข้อมูลสภาวิจัย3 > ข้อมูลสภาวิจัย3 | กวิจัย4 > ข้อมูลห |
|----------------------------------------------------------------------------------------------------|-----------------------------|----------------------------------------------------------------------------------------------------|-------------------|
| รายการโครงการวิจัย<br>การแสนมโครงการวิจัย<br>สัมเมบัต่งรู้มีแสนอการวิจัย<br>สัมเมบัต่งรู้มีแสนอการวิจัย<br>สัมทั่งการของชับบานว<br>เมบแสกรรายแม้อกา<br>สัญญาริมาน<br>ของมูลก็เปิดวิน<br>ของมูลก็เปิดวิน<br>ของมูลการวิน<br>ของมูลการวิน<br>ของมูลการวิน<br>ของมูลการวิน<br>ของมูลกิน<br>ของมูลการวิน<br>ของมูลการวิน<br>ขอ              | ข้อมูลเจ้าของโครงการ        | สอิต > เสลร์พร์ > ทำสำคัญ ><br>ส่งไฟล์ข้อเสนอ > ส่งไฟล์รายงาน > บันทึก >                                                                                   |                   |
| <ul> <li>กรระสมมโครงการวิจัย</li> <li>ส่งแบบกล่ายับสมบัณฑงการวิจัย</li> <li>แก้ไขขัยสุมกิจงการวิจัย</li> <li>แก้ไขขัยสุมกิจงการวิจัย</li> <li>แก้ไขขับสุมกิจงการวิจัย</li> <li>แก้แข้งการรอบขับขุบว</li> <li>แบบแล้งระยะอยสมชิด</li> <li>สัญญาริบาทุน</li> <li>แบบแล้งระยะอยสมชิด</li> <li>สัญญาริบาทุน</li> <li>แบบแล้งระยะอะชัยก</li> <li>สัญญาริบาทุน</li> <li>แบบแล้งระยะอะชัยก</li> <li>สุมการวิจัยสมชิดการวิจัย</li> <li>แบบแล้งระยะอะชัยก</li> <li>สุมการวิจัยสมชิดการวิจัยสมชิดการการวิจัยกับแผนบูรสนาน</li> <li>เม่าแล้งการวิจัยการวิจัยการการวิจัยกับแผนบูรสนาน</li> <li>เม่าแล้งการวิจัยการวิจัยการการวิจัยการการวิจัยการและส่วนการกรรรมนุร</li> <li>เม่าแล้งการวิจัยการกรรรมสุมการวิจัยการกรรมนุร</li> <li>เม่าแล้งการวิจัยการจะสนาวุของการวิจัยการกรรมนุร</li> <li>เม่าแล้งการวิจัยการเร็มแล้งสมชิงสนานุรมารรรมนะสะดัดมาไขย์สู่จัยการแล้งสมชิงสนานุรมารรรมนุร</li> <li>เม่าร่างการวิจัยการสนาจุของการกรรมนุร</li> <li>เม่าระสายสนาจะสนาจุของกรรมนะสะดัดมาไขย์สู่จัยการแล้งสมชิงสนาน</li> <li>เม่าระสายสนาจุของการกรรมนุร</li> <li>เม่าระสายสนาจะสนาจุของการกรมนะสะดัดมาไขย์สู่สองสนาน</li> <li>เม่าระสายสนาจุของการกรมนะสะดัดมาไขย์สู่สองสนาน</li> <li>เม่าระสายสนาจะสนาจุของการกรมนะสะดัดมาไขย์สู่สองสนานะสะดาม ไขย์สู่สองสนานะระสาย<br/>(กรุยสนาจะการปรีปนาระสด์</li> <li>เม่าระสายสารเป็นประเจร์</li> <li>เม่าระสายสนาจะสายสนามุรามกรมหากและสายสายไขมาย</li> <li>เม่าระสายส์การเม่าระสาร</li> <li>เม่าระสาร</li> <li>เม่าระสาร</li> <li>เม่าระสารสารงารประเหตุ</li> <li>เม่าระสาร</li> <li>เม่าระสารสารงารประเม่าระสารงารมหากเพละสายสายสารสาร</li> <li>เม่าระสารสารงารประเม่าระสารงารมหากรางสนารสารสาร</li> <li>เม่าระสาร</li> <li>เม่าระสาร</li> <li>เม่าระสาร</li> <li>เม่าระสาร</li> <li>เม่าระสาร</li> <li>เม่าระสาร</li> <li>เม่าระสาร</li> <li>เม่าระสาร</li> <li>เม่าระสาร</li> <li>เม่าระสาร</li> <li>เม่าระสาร</li> <li>เม่าระสาร</li> <li>เม่าระสาร</li> <li>เม่าระสาร</li> </ul>                                                                                                    | รายการโครงการวิจัย          | < ก่อนพทน้า ผ่อไป> Help                                                                                                    | ยก                |
| ส่งแบบรักส่งชัยสมอกการวิชัย<br>เป็นชี่ยัยสูมโครงการวิชัย<br>เป็นสารการกระยะ<br>เมนแสารการกระยะชื่อก<br>เมนแสารการกระยะชื่อก<br>เมนแสารกระยะชื่อก<br>เมนแสารกระยะชื่อก<br>เมนแสารกระยะชื่อก<br>เมนแสารกระยะชื่อการกระยะสารกระรากกระยะชาการกระยะสา<br>เมนแสารกระยะชื่อการกระยะสารกระรากกระยะสารกระรากกระยะสา<br>เมนแสารกระยะชื่อการกระยะสารกระรากกระยะสารกระรากกระยะสา<br>เมนแสารกระยะสารกระยะสารกระยะสารกระรากกระยะสารกระรากกระยะสา<br>เมนแสารกระยะสารกระยะสารกระรากกระยะสารกระรากกระยะสารกระรากกระยะสา<br>เมนแสารกระยะสารกระยะสารกระยะสารกระรากกระยะสารกระรากกระยะสารกระรากกระยะสา<br>เมนตรศาสรรรรรรรรรรรรรรรรรรรรรรรรรรรรรรรรรรร                                                                                                    | การเสนอโครงการวิจัย         |                                                                                                    |                   |
| มไขข้อมูมโครงการวิธัย<br>พิมธ์แมนทร์กล่ง<br>เอกระวรการรรับ<br>เมษมแลกรรชละมีอคร<br>มีมายแลกรรชละมีอคร<br>มีญญารับบุน<br>ของมูมัก็เกิดวิน<br>เสิกไร้ราน<br>(กรุณาริอกการรับแสรครี่<br>เสิกไร้ราน<br>(กรุณาริอกการรับแสรครี่<br>เสิกไร้ราน<br>(กรุณาริอกการรับแสรครี่<br>กรุณาริอกการรับแสรครี่<br>กรุณาริอกการรับแสรครี่<br>กรุณาริอกการรับแสรครี่<br>กรุณาริอกการรับแสรครี่<br>(กรุณาริอกการรับแสรครี่<br>กรุณาริอกการรับแสรครี่<br>(กรุณาริอกการรับแสรครี่<br>(กรุณาริอกการรับแสรครี่<br>(กรุณาริอกการรับแสรครี่<br>(กรุณาริอกการรับสรครี่<br>(กรุณาริอกการรับสรครี่<br>(กรุณาริอกการรับสรครี่<br>(กรุณาริอกการรับสรครี่<br>(กรุณาริอกการรับสรครี)<br>(กรุณาริอกการรับสรครี่<br>(กรุณาริอกการรับสรครี่<br>(กรุณาริอกการรับสรครี่<br>(กรุณาริอกการรับสรครี่<br>(กรุณาริอกการรับสรครี่<br>(กรุณาริอกการรับสรครี่<br>(กรุณาริอกการรับสรครี่<br>(กรุณาริอกการรับสรครี่<br>(กรุณาริอกการรับสรครี)<br>(กรุณาริอกการรับสรครี่<br>(กรุณาริอกการรับสรครี)<br>(กรุณาริอกการรับสรครี่<br>(กรุณาริอกการรับสรครี่<br>(กรุณาริอกการรับสรครี่<br>(กรุณาริอกการรับสรครี)<br>(กรุณาริอกการรับสรครี)<br>(กรุณาริอกการรับสรครี)<br>(กรุณาริอกการรับสรครี)<br>(กรุณาริอกการรับสรครี)<br>(กรุณาริอกการรับสรครี)<br>(กรุณาริอกการรับสรครี)<br>(กรุณาริอกการรับสรครี)<br>(กรุณาริอกการรับสรกรรรรรรรรรรรรรรรรรรรรรรรรรรรรรรรรร                                                                                                    | ส่งแบบน้ำส่งข้อเสนอการวิจัย | เลือกประเภทการวิจัย                                                                                                    |                   |
| <ul> <li>หันก์มับบรักล่ง</li> <li>เกาะรังสิมาฐาละ<br/>เกาะรังสมาฐาละ<br/>เกาะรังสมาฐาละ<br/>เกาะรรรรรรรรรรรรรรรรรรรรรรรรรรรรรรรรรรรร</li></ul> | แก้ไขข้อมูลโครงการวิจัย     | ส เสือกประเภทการวิจัย<br>การวิจัยพื้นธุานครือการวิจัยบริชุทธิ์                                                                                             |                   |
| เงาแสงการทองร้องการรับสร้องสังการจริงสถางการจึงสุการและสร้องสร้อง<br>แรงแสงรายละเอียก<br>สัญญารับกุม                                                                                                    | พิมพ์แบบนำส่ง               | การจิจัยประยุกต์<br>การพัฒหาทดลอง                                                                                                    |                   |
| <ul> <li>แบบแสคงรายสะเอียค</li> <li>คั้งนี้ ถ้ายังานแอกู้อิลแกกที่สูงตระเป็นหฏายน่าหรือได้รับสุขามายเลง 1</li> <li>สัญญารับทุน</li> <li>แบงบุมีที่เป็นหรือที่</li> <li>แบงบุมีที่เป็นหรือที่</li> <li>แบงบุมีที่เป็นหรือที่</li> <li>แบงบุมีที่เป็นหรือที่</li> <li>แกรงการเรียงรู้</li> <li>แกรงการเรียงรู้</li> <li>แกรงการเรียงรูกการเรียงรูกการเรียงรูกรู้</li> <li>เป็นรู้</li> <li>เป็นรู้</li></ul>                                                                                                    | เอกสารการคอบรับทุนข         | ความสอดกล้องของโครงการวิวัยทับแผบบูรถาการ<br>กรรมจัดเรียงลำดับความสอดคล้องจากมากที่สุดไปส่ม้อยสำเนิดยระบทมายเอช                                            |                   |
| สัญญารับทุน         ขารร่างตร์กางพืนแจะสุดภาพรานและสังคมไกยฐรังคมแห่งฏชิปัญญาและการเรียนรู้           ของผู้สี่หมิดเว็บ         กรณามีอกเป็าประหภ์            สักใช้งาน         ขารร่างตร์กางพืนแจะสิ่งแข่งสุดภาพมาและสังคมไกยฐรังคมแห่งบริเภารุงหลี่มีแต่งสองประเทศ<br>กรณาเรือกเป็าประหภ์            พุกรร้างตร์การปรับโครงสร้างเพราะสิ่งแข่งส่อมในสามารุงหรือมัน             พุกรร่างตร์การปรับโครงสร้างเพราะสิ่งแข่งส่อมใบประมาณสามารุงหรือมัน            พุกรร่างตร์การปรับโครงสร้างเพราะสิ่งแข่งส่อมมา            พุกรร่างตร์การปรับโครงสร้างเพราะสิ่งแข่งส่อมมา            พุกรร่างตร์การปรับโครงสร้างเพราะสิ่งแข่งส่อมมา            พุกรร่างตร์การปรับโครงสร้างเพราะสิ่งหระสิ่งและสร้างสร้างสร้างสร้างสร้างสร้างสร้างสร้าง                                                                                                    | แบบแสดงรายละเอียด           | ทั้งนี้ ถ้ามีกระพบขอดกล้องมากที่สุดจะเป็น <u>ยุทรส่วงสตร</u> ิหลึกให้ระบุทมายเจย 1                                                                         |                   |
| ขออมูม์ดีเป็นเป็น<br>เส็กไร้งาน                                                                                                    | ສັญญารับทุน                 | ยุทธศาสตร์การพัฒนากุณภาพกานและสังกมไทยสู่สังกมแห่งภูมิปัญญาและการเรียนรู้                                                                                  |                   |
| เสิกไร้อาน                                                                                                    | ขออนุมัติเบิกเงิน           | ດຊະພາເລລດເບານປະະສູງທ                                                                                                    |                   |
| <ul> <li>กระเบาสมายงองสามาระสางกรรมรูกิจได้สมสุขและสัมมิน</li> <li>กระเบาสมายงสามาระสางกรรมรูกิจได้สมสุขและสัมมิน</li> <li>กระเบาสมายงสุขและสมายงฐานความหลากระเบาสร้างความสันคงของฐานทรัพยากรและสีงแวลล้อม</li> <li>กระเบาสมายสามายงฐานความหลากระเบาสร้างความสันคงของฐานทรัพยากรและสีงแวลล้อม</li> <li>กระเบาสร้างสนับสร้างสร้างสร้างสร้างสร้างสร้างความสันคงของฐานทรัพยากรและสีงแวลล้อม</li> <li>กระเบาสร้างสนับสร้างสร้างสร้างสร้างสร้างสร้างความสันคงของฐานทรัพยากรและสีงแวลล้อม</li> <li>กระเบาสร้างสนับสร้างสร้างสร้างสร้างสร้างสร้างความสันคงของฐานทรัพยากรและสีงแวลล้อม</li> <li>กระเบาสร้างสร้างสร้างสร้างสร้างสร้างสร้างสร้า</li></ul>                                                                                                    | เลิกใช้งาน                  | ยุทธศาสตร์การสร้างความเข้มแข็งของชุมชนและสังคมให้เป็นรากฐานที่มันคงของประเทศ<br>กระบาเมือกเป้าประสงค์                                                      |                   |
| <ul> <li>นุขธราสตร์การประเทศระฐานเรตสนุขณะขอมน</li> <li>นุขธราสตร์การพัฒนามนฐานอามสรากสรมขายชีวภาพและการสร้างความอันคดของฐานทรัพยากรและสื่อแวดร้อม<br/>กรุณาเรือกเป้าประสงค์</li> <li>มุขธราสตร์การเสริมสร้างธรรมวภิมาะในการบริหารจัดการประเทศ<br/>กรุณาเรือกเป้าประสงค์</li> <li>มุขธราสตร์การเสริมสร้างธรรมวภิมาะในการบริหารจัดการประเทศ</li> <li>กรุณาเรือกเป้าประสงค์</li> <li>จันทุ (โปรดธรม)</li> </ul>                                                                                                    |                             |                                                                                                    |                   |
| <ul> <li>มุทธศาสตร์การพัฒนาบนฐานความหรากหรายชาวอ้างกามและการสร้างความมั่นคงของฐานกรัพยากรและสื่งแวดร้อม<br/>กรุษาเรือกเป้าประสงศ์</li> <li>มุทธศาสตร์การเสริมสร้างธรรมาภิบาลในการบริหารจัดการประเทศ<br/>(กรุษาเรือกเป้าประสงค์</li> <li>จันๆ [ไปรดสะบุ]</li> </ul>                                                                                                    |                             | มุทธทาสตรการบรมเทรงสรางเทรษฐกาเหลมอุลและองอน<br>กรุณาเลือกเป้าประสงท์                                                                                      |                   |
| ักรุษาเร็มกเป็าประสงส์ ั♥<br>มุณรศรสตร์การเสริมสร้ามรรรษมาภิมาลโมการบริหารจัดการประเทศ<br>กรุษาเร็อกเป็าประสงภ์ ♥<br>วิษา (โปรดตะบุ)                                                                                                    |                             | ยทธศาสตร์การพัฒนาบนธานความพรากหลายทางชีวภาพและการสร้างความมั่นคงของธานทรัพยากรและสิ่งแวดล้อม                                                               |                   |
| มารศาสตร์การเจริมสร้างรรรมรภิมาจโมการบริหารจัดการประเทศ<br>กรุณาเรือกเป็าปะสงท์<br>จินท (โปรดระบุ)                                                                                                    |                             | กรุณาเนือกเป้าประสงค์ 🗸                                                                                                    |                   |
|                                                                                                    |                             | มุทธศาสตร์การเสริมสร้างธรรมาภิบาลในการบริหารจัดการประเทศ                                                                                                   |                   |
| ້ ອີນາ (ໂປະເຈາະນຸ)                                                                                                    |                             | กรุณาเลือกเป็บประสงค์ 💙                                                                                                    |                   |
|                                                                                                    |                             | อื่นๆ (โปจตจะบุ)                                                                                                    |                   |
|                                                                                                    |                             |                                                                                                    |                   |
| 🙆 Done 🖤 🖉                                                                                                    | Done                        |                                                                                                    | 💙 Inte            |

สาขาการวิจัย (ตามการแบ่งสาขาสภาวิจัยแห่งชาติ)

คลิกเลือกประเภทการวิจัย แบ่งออกเป็น 12 สาขา ดังรูปที่ 2 - 154

| No. 10 1.1                                                                                  |                                                                                                    |
|---------------------------------------------------------------------------------------------|----------------------------------------------------------------------------------------------------|
| ข้อมูลเจ้าของโครงการ<br>รายการโครงการวิจัย                                                  | เสียว และีสร์ว ทำสำคัญ >><br>สโฟษ์สีรายภาพ > มีนารีก>><br>                                                                                                    |
| รายการสามอโครงการวิจัย<br>การเสนอโครงการวิจัย<br>ส่งแบบน้ำส่งข้อเสนอการวิจัย                |                                                                                                    |
| แก้ไขข้อมูลโครงการวิจัย<br>พิมพ์แทบนำส่ง                                                    | สามาการวิจัย (สายมีการแบ่งสามาสภาวิจัยแห้งมี <b>าก</b> )<br>สามาราการวิจัย                                                                                                    |
| เอกสารการคอบริมทุนร<br>แบบแสคงรายละเอียค<br>สัญญารับทุน<br>ขออนูมิศึมบิกเริ่ม<br>เด็กไข้งาน | ค. แร้มากร้างการระบบแรกและเราะกลังการแรง<br>แร้มากร้างการระบบแรกและการและการเป็นการแรง<br>เขารางการและการและกา<br>การการการและการและการและการและการและการและการและการและการและการและการและการและการและการและการการการการการการการการการการการการการก |
|                                                                                             | กรุษาเรือกเป้าประสงค์ 🛛 V<br>สุทธศาสตร์การเปรียนร้ำบรรรมกวันาลในการบริหารจัดการประเทศ<br>กรุษาเรือกเป้าประสงค์ V                                                                                                    |

(รูปที่ 2 - 154)

 ระบุ "ความสอดคล้องของโครงการวิจัยกับยุทธศาสตร์การพัฒนาประเทศตามแผนพัฒนา เศรษฐกิจและสังคมแห่งชาติ ฉบับที่ 10 (พ.ศ. 2550-2554) ประกอบด้วย 5 ยุทธศาสตร์ โดยคลิกเลือกยุทศาสตร์ตามแผนบูรณาการ โดยจัดเรียงลำดับความสอดคล้องจากมากที่สุด ไปสู่น้อยที่สุด โดยระบุหมายเลข ทั้งนี้ถ้ามีความสอดคล้องมากที่สุดจะเป็นยุทธศาสตร์หลักให้ ระบุหมายเลข 1 ทุกลำดับยุทธศาสตร์ให้เลือกเป้าประสงค์ของแต่ละยุทธศาสตร์ ดังรูปที่ 2 - 155

| ข้อมูลทั่วไป                                                                               | 30<br>กษณะโกรการวิโกรมการป้อยวิปัจหนักระการวิประเภทการวิธียวรปประกฎ <b>มสภาวิรัยวิ</b> ปัจบุลสภาวิรัย2-ปัจบุลสภาวิรัยวิวัตบุลสภาวิ<br>ก็ประกูลสภาวิรัยวิวัตวิสารป้อยวิปัจหนักระการวิประเภทการวิธียวรปประกฎหนั <b>กวิรัยวิ</b> ปัจบุลสภาวิรัยวิวัตบุลสภาวิรัยวิวัต                                                                                                    | งิ <b>ญหา</b> ะ<br>ย5⇒ |
|--------------------------------------------------------------------------------------------|----------------------------------------------------------------------------------------------------|------------------------|
| ข้อมูลเจ้าของโครงการ                                                                       | ให้สร้อเสนอ > ส่งไหล้รายงาน > บันทึก >                                                                                                    |                        |
| รายการโครงการวิจัย                                                                         | < ก่อนหหน้า ต่อไป> Help ยกเจ็ก                                                                                                    |                        |
| การเสนอโครงการวิจัย                                                                        |                                                                                                    |                        |
| ส่งแบบน้ำส่งข้อเสนอการวิจัย                                                                | มาระเภทการจิรัย<br>เพื่อกประเภทการจิรัย                                                                                                    |                        |
| แก้ไขข้อมูลโครงการวิจัย                                                                    | สามาการวิจัย (ตามการแบ่งสามาสภาวิจัยแห่งหาติ)                                                                                                    |                        |
| พิมพ์แบบนำส่ง                                                                              | เสือกสาขาการวิจัย                                                                                                    |                        |
| นกาสารการสอบรับทุนร<br>แบบแสดงรายละเอียด<br>สัญญารับทุน<br>ขออนุมัติเป็กเงิน<br>เด็กได้งาน | <ul> <li>พ.ว. มันสองของของการการที่สุดรายเกิดของไม่สู่รับที่สุดโยยระบุทมามเรข<br/>ที่หรือที่มีการสองคร้องมากที่สุดระบุในบูทรงสาดตั้งสือไปลี่อยระบุทมามเรข<br/>ที่หรือที่มีการสองคร้องมากที่สุดระบุในบูทรงสาดตั้งสือไปลี่อยระบุทมามเรข<br/>ที่หรือที่มีการสองคร้องมากที่สุดระบุในบูทรงสาดตั้งสือไปลี่ยมของการเรียนรู้<br/>การพัฒนาการไล้ถึงและธรณะกังการประมาณ<br/>การพัฒนาการปรับการสร้างการเสือการประบัติการและไจ<br/>การแจ้งสร้างการเป็นโดงสร้างการเสือการประบัติการและไจ<br/>การเป็นโดงสร้างการเสือผู้ร่วยกันไปสร้างสันดีสุด</li> <li>ขางสร้างสร้างการเสือเพื่อเห็นมีแต่ตการและสร้างสรามมีในครของประเทศ<br/>การรักษฐานทรัพธารและสินสร้างสรามสอดเรียนที่มีหลายและการสร้างสรามมีในครของประเทศ<br/>การรักษฐานทรัพธารและสุดรามสะดารของศาสตร ขางสร้างสรามมีในกรรมธรานทรัพยากรพะสร้อมวดต้อม<br/>การรักษฐานทรัพธารและสรามสมตรของระบบนิเวศน์<br/>รัญกรรมสร้างการแล้มสร้างสรามโนการประการสอดการประเทศ<br/>เสริมสร้างสวาแปนเรียนสร้างสรามสอดรรมสมตรของรานที่เรียนที่</li> </ul> |                        |
|                                                                                            |                                                                                                    |                        |

(รูปที่ 2 - 155)

เมื่อกรอกข้อมูลครบถ้วนแล้ว คลิกเลือกปุ่ม "ต่อไป" เพื่อดำเนินการในขั้นตอนต่อไป

เริ่มการกรอกข้อมูลเข้าสู่เมนู "ข้อมูลสภาวิจัย 2" ปรากฏดังรูปที่ 2 - 156

| 🗿 http://158.108.81.9       | 9 - KURDI - แบบน้ำส่งข้อเสนอการวิจัย - Microsoft Internet Explorer                                                                                                    |          |
|-----------------------------|----------------------------------------------------------------------------------------------------|----------|
|                             | <b>เป้นวิจัยและนัฒนาแห่งมหาวิทยาลัยเกษตรศาสตร์</b><br>เน้าส่งข้อเสนอการวิจัย เพื่อขอรับทุนวิจัย มก. ประจำปิ Label                                                                                                    | Date     |
| ข้อมูลทั่วไป                | ้สักษณะโดรงการ) โครงการม่อย > ผู้ร่วมโครงการ> ประเภทการวิจัย > งบประมาณ > ข้อมูลสภาริ <mark>จัยใ &gt; ข้อมูลสภาริจัย2 &gt; )</mark> -มูลสภาริจัย3 > ข้อมูลสภาริจัย<br>ผลิต > ผลอิพธ์ > สำลักจัญ >                                                                                                    | і5≻ на   |
| ข้อมูลเจ้าของโครงการ        | ล่งใฟล์ข้อเหนอ > ส่งไฟล์รายงาน > บันทึก >                                                                                                    |          |
| รายการโครงการวิจัย          | < ก่อนหน้า ต่อไป> Help ยกเลิก                                                                                                    |          |
| การเสนอโครงการวิจัย         | ผลสำเร็จ                                                                                                    |          |
| ส่งแบบน้ำส่งข้อเสนอการวิจัย | ปี ประเภทของผลสำเร็จ ผลสำเร็จที่ตาดว่าจะได้รับ                                                                                                    |          |
| แก้ไขข้อมูลโครงการวิจัย     | ลบ แก้ไข [2553 P โปรแกรมพื้นฐานที่ได้ทำนวณและวิเคราะห์                                                                                                    |          |
| พิมพ์แบบนำส่ง               | 집 (w. et.)                                                                                                    |          |
| เอกสารการตอบรับทุนข         | ประเภทของผลสำเร็จ 🔍                                                                                                    |          |
| แบบแสดงรายละเอียด           | ผลสำเร็จที่คาดว่าจะได้รับ<br>(ไม่เกิน 10,000 ตัวอักษร)                                                                                                    |          |
| ສັญญารับทุน                 |                                                                                                    |          |
| ขออนุมัติเบิกเงิน           |                                                                                                    |          |
| เล็กใช้งาน                  |                                                                                                    | 2        |
|                             |                                                                                                    |          |
|                             | ើមើរទាំងកាទ                                                                                                    |          |
|                             |                                                                                                    |          |
|                             |                                                                                                    |          |
|                             |                                                                                                    |          |
|                             |                                                                                                    |          |
|                             |                                                                                                    |          |
|                             |                                                                                                    |          |
|                             | < ก่อนหน้า ต่อไป >                                                                                                    | _        |
| Done                        | Internet                                                                                                    | <u>~</u> |
| A etart                     | 2 2 The head 20 and 20 and 20 |          |
| Start 🖉 🙆                   | 2 10(5)/155-106-51-55 2 000 2 Vieto 3/stein                                                                                                    | 16:26    |

(รูปที่ 2 - 156)

้อธิบายหน้าจอ ข้อมูลสภาวิจัย 2 : จากรูปที่ 2 - 156 ขอให้ระบุผลสำเร็จของชุดโครงการวิจัยให้ครบถ้วน ดังนี้

- 1. ผลสำเร็จของโครงการวิจัย ในแต่ละปีงบประมาณ แบ่งออกเป็น
  - ปี พ.ศ. : ระบปี พ.ศ. ของงบประมาณในแต่ละปี
  - ประเภทของผลสำเร็จ : ระบุประเภทของผลสำเร็จ P I G
  - ผลสำเร็จที่คาดว่าจะได้รับ : โดยระบุรายละเอียดของผลสำเร็จของแต่ละปึงบประมาณที่ เสนอขอรับทุน โดยระบุสิ่งที่จะได้รับ Output/Outcome

เมื่อดำเนินการกรอกข้อมูลรายละเอียดของผลสำเร็จในแต่ละปีเรียบร้อยแล้ว หากชุดโครงการ มีจำนวนปีที่ดำเนินการมากกว่า 1 ปี ให้กรอกข้อมูลให้ครบถ้วนทุกปี โดยทำซ้ำในขั้นตอนจน ครบถ้วนตามจำนวนปีที่เสนอขอ และเมื่อดำเนินการครบถ้วนแล้วให้คลิกปุ่ม "ต่อไป" เพื่อ ดำเนินการในขั้นตอนต่อไป

เริ่มการกรอกข้อมูลเข้าสู่เมนู "ข้อมูลสภาวิจัย 3" ปรากฏดังรูปที่ 2 - 157

| สถาบันวิจิยและนิฒนาแห่งมหาวิทยาลัยเกษตรศาสตร์<br>แบบนำส่งข้อเสนอการวิจัย เพื่อขอรับทุนวิจัย มก. ประจำปี Label                                                                                                    |
|----------------------------------------------------------------------------------------------------|
| ข้อมูลทั่วไป สักษณะโดรงการ > โดรงการย่อย > ผู้ร่วมโครงการ > ประเภทการวิจัย > งบประมาณ > ข้อมูลสภาวิจัย1 > ข้อมูลสภาวิจัย3 > ข้อมูลสภาวิจัย3 > ข้อมูล                                                                                                    |
| ข้อมูณร้ายองโครงการ ส่งใหล้ร้องสนอ > ส่งใหล้ร้ายงาน > ยันทึก >                                                                                                    |
| รายการโครงการวิจัย<br><br><br< td=""></br<> |
| การเล่นอโครงการวิจัย<br>ความสอดกล้องของแผนงานวิวัยกับนไขบายและยาธศาสตร์การวิวัยของบาติ                                                                                                    |
| สิ่งแบบน้ำสิ่งข้อเสนอการวิจัย<br>ยุทธศาสตร์ ยุทธศาสตร์ การวิจัยที่ 1 การสร้างศึกษภาพและความสามารถเพื่อการพัฒนาทางเศรษรกิจ                                                                                                    |
| นก้ไขข้อมูลโครงการวิจัย กลยุทธ์ กลยุทธ์ 5 การพัฒนาจุดสาหกรรมผลิตพลังงานชีวภาพและพลังงานทางเจ็อกอื่น 🗸                                                                                                    |
| พิมพ์แบบน้ำสิ่ง แผนงานวิจัยที่ 1 การวิจัยเกี่ยวกับการพัฒนาอุตสาหกรรมผลิตพลังงานชีวภาพ 🗸                                                                                                    |
| เอกสารการตอบรับทุพร                                                                                                    |
| แบบแสดงรายละเอียด<br>เมบแสดงรายละเอียด<br>กว่ามีส่วน การป้องนี้โดยเสร็จกรรมหาย เมืองการการการการการการการการการการการการการก                                                                                                    |
| สัญญารับทุน                                                                                                    |
| ขออนุมัติเบิกเงิน การใช้สีตว์ทดลอง (ด้ามี)                                                                                                    |
| เล็กไข้งาน 🔘 ไม่มีการใช้สัตว์ทดลอง                                                                                                    |
| ⊙ มีการใช้สัตว์หลวลง (จะบุ)                                                                                                    |
| การใช้สัตว์ทดลอง สุนัยศึกษาความเจริญเติบโตโนขณะที่สัตว์กำลังเป็นสัตว์                                                                                                    |
|                                                                                                    |
|                                                                                                    |
| การพลลองใหมนุษย์                                                                                                    |
| ) มีการทดลองในมนุษย์                                                                                                    |
|                                                                                                    |
| < ก่อนหน้า   ต่อไป >                                                                                                    |
|                                                                                                    |
|                                                                                                    |
|                                                                                                    |
| TH C 2 10:08                                                                                                    |

(รูปที่ 2 - 157)

้อธิบายหน้าจอ ข้อมูลสภาวิจัย 3 : จากรูปที่ 2 - 157 ขอให้ดำเนินการให้ครบถ้วนตามขั้นตอนดังนี้

1. ระบุ "ความสอดคล้องของแผนงานวิจัยกับนโยบายและยุทธศาสตร์การวิจัยของชาติ (พ.ศ. 2551-2553)" ซึ่งประกอบด้วย 5 ยุทธศาสตร์

- จากลำดับที่ 1 เมื่อเลือกยุทธศาสตร์ใดยุทธศาสตร์หนึ่งแล้ว จะต้องทำการเลือก "กุลยุทธ์" ของยุทธศาสตร์นั้น ๆ ให้เหมาะสม พร้อมกับเลือก "แผนงานวิจัย" ว่าเข้ากับแผนงานวิจัยใด
- ระบุ "ความสอดคล้องของแผนงานวิจัยกับกลุ่มเรื่องที่ควรวิจัยเร่งด่วนตามนโยบายและ ยุทธศาสตร์การวิจัยของชาติ (พ.ศ. 2551-2553)" ซึ่งประกอบด้วย 10 กลุ่มเรื่อง
- ระบุ "การใช้สัตว์ทดลอง" และ "การทดลองในมนุษย์" (ถ้ามี) : ในส่วนนี้หากโครงการวิจัยใดที่ มีการใช้สัตว์ทดลอง และมีการทดลองในมนุษย์ ซึ่งเป็นส่วนหนึ่งของวัตถุประสงค์ของระเบียบ วิธีวิจัย ขอให้ระบุชนิดและประเภทของสัตว์ทดลองด้วย และระบุว่าหากทำในมนุษย์ทำโดย วิธีการใด โดยระบุรายละเอียดโดยสังเขป เพื่อประกอบการพิจารณาด้วย

เมื่อกรอกข้อมูลครบถ้วนแล้ว คลิกเลือกปุ่ม "ต่อไป" เพื่อดำเนินการในขั้นตอนต่อไป

เริ่มการกรอกข้อมูลเข้าสู่เมนู "ข้อมูลสภาวิจัย 4" ปรากฏดังรูปที่ 2 - 158

| 🖹 http://158.108.81.9       | 9 - KURDI - แบบน้ำส่งข้อเสนอการวิจัย -                                                                                     | Microsoft Internet Explorer                                 |                                                                                      |
|-----------------------------|----------------------------------------------------------------------------------------------------|-------------------------------------------------------------|--------------------------------------------------------------------------------------|
|                             | าบันวิจัยและพัฒนาแห่งม<br>มน่าส่งข้อเสนอการวิจัย เพื่อข                                                                    | หาวิทยาลัยเกษตรศาสตร์<br>อรับทุนวิจับ มก. ประจำปี Label<br> | Date                                                                                 |
| ข้อมูลทั่วไป                | สักษณะโครงการ > โครงการย่อย > ผู้ร่วมโคร<br>5 > ผลผลิต > ผลสัทธ์ > ศำสำคัญ ><br>ส่งไฟอ์อิฉเพเอ > ส่งไฟอ์อาแงาม > บับเว็อ > | งการ > ประเภทการวิจัย > งบประมาณ > ข้อมูลสภาวิจัย1 > ข้อมู  | ลสถาวิจัย2 > ข้อมูลสถาวิจัย (> <b>ข้อมูลสถาวิจัย4</b> > ข้อ <mark>)</mark> งสถาวิจัย |
| ขอมูลเจาของโครงการ          |                                                                                                    | _                                                           |                                                                                      |
| รายการโครงการวจีย           | < ก่อนหน้า ต่อไป >                                                                                                    | Help                                                        | ยกเลิก                                                                               |
| การเสนอโครงการ<br>วิจัย     | รายงานความก้าวหน้า                                                                                                    |                                                             |                                                                                      |
| ส่งแบบนำส่งข้อเสนอ          | (ไม่เกิน 10,000 ตัวอักษรในแต่ละรา                                                                                          | ยการ)                                                       |                                                                                      |
| การวิจัย                    | วัตถุประสงค์ของโครงการวิจัย/เผง                                                                                            | นงานวิจัย (โดยสรุป)                                         |                                                                                      |
| แก้ไขข้อมูลโครงการ<br>วิฉัย |                                                                                                    |                                                             | <u>^</u>                                                                             |
| พิมพ์แบบนำส่ง               |                                                                                                    |                                                             |                                                                                      |
| เอกสารการตอบรับ             |                                                                                                    |                                                             |                                                                                      |
| ทุนฯ                        | แผนการตำเนินงานและผลการปภิบั                                                                                               | iê                                                          |                                                                                      |
| แบบแสดงรายละเอียด           |                                                                                                    | ที่ปฏิปัติได้จริง                                           |                                                                                      |
| สัญญารับทุน                 |                                                                                                    |                                                             |                                                                                      |
| ขออนุมัติเบิกเงิน           | แผนที่วาง                                                                                                    |                                                             |                                                                                      |
| เล็กใช้งาน                  |                                                                                                    |                                                             |                                                                                      |
|                             | เชื่มได้เปลี่ได้ อริเ                                                                                                    |                                                             |                                                                                      |
|                             |                                                                                                    |                                                             | ×                                                                                    |
|                             | เพิ่มรายก                                                                                                    | ns                                                          |                                                                                      |
|                             | รายละเอียดผลการดำเนินการ สรุป                                                                                              | และวิเคราะห์ผลที่ได้สำเนินการไปแล้ว                         |                                                                                      |
|                             |                                                                                                    |                                                             | ~                                                                                    |
|                             |                                                                                                    |                                                             |                                                                                      |
| Done                        |                                                                                                    |                                                             | Internet                                                                             |
| 🛃 start 🔰 🙆 🙆               | 💋 🦉 💾 имя́ 2-Web System 🌾                                                                                                  | 🛃 Kasetsart University 🧧 🐴 http://158.108.81.99             | EN 🤇 🔊 11:43                                                                         |
|                             |                                                                                                    | (ฐปที่ 2 - 158)                                             |                                                                                      |

อธิบายหน้าจอ ข้อมูลสภาวิจัย 4 : เป็นการกรอกส่วนของรายงานความก้าวหน้า (ในกรณีชุดโครงการวิจัย ต่อเนื่อง) จากรูปที่ 2 - 158 ขอให้ดำเนินการให้ครบถ้วนตามขั้นตอนดังนี้

ระบุ "วัตถุประสงค์ของชุดโครงการวิจัย" (โดยสรุป)

- ระบุ "แผนการดำเนินงานและผลการปฏิบัติ" ในช่องที่ระบุ แผนที่วางไว้ และ ที่ปฏิบัติได้จริง หลังจากนั้นคลิกคำว่า "เพิ่มรายการ" จะปรากฏตารางสรุป หากมีจำนวนมากกว่าแผนให้ ดำเนินซ้ำขั้นตอนใหม่จนครบตามจำนวนที่ต้องการ
- ระบุ "รายละเอียดผลการดำเนินการ สรุปและวิเคราะห์ผลที่ได้ดำเนินการไปแล้ว" (โดยสรุป)
   เมื่อกรอกข้อมูลครบถ้วนแล้ว คลิกเลือกปุ่ม "ต่อไป" เพื่อดำเนินการในขั้นตอนต่อไป
- 10. เริ่มการกรอกข้อมูลเข้าสู่เมนู "**ข้อมูลสภาวิจัย 5**"ปรากฏดังรูปที่ 2 159

| http://158.108.81.9            | 9 - KURDI - แบบน้ำส่งข้อเสมอการวิจัย - Microsoft Internet Explorer                                                                                                    |
|--------------------------------|----------------------------------------------------------------------------------------------------|
| ข้อมูลทั่วไป                   | ลักษณะโครงการ > โครงการม่อย > ผู้ร่วมโครงการ > ประเททการวิจัย > งบประมาณ > ข้อมูลสภาวิจัย1 > ข้อมูลสภาวิจัย2 > ข้อมูลสภาวิจัย3 > ข้อมูลสภาวิจัย<br>5.ง นอนอิล > นอสมตั > ตัวสำคัญ > |
| ข้อมูลเจ้าของโครงการ           | ส่งให้ส์ชื่อเสนอ > ส่งให้ส์ล้ายงาน > บันทึก >                                                                                                    |
| รายการโครงการวิจัย             | <ก่อนหน้า ต่อไป> Help ขกเลิก                                                                                                    |
| การเสนอโครงการ<br>วิจัย        | รายงานความก้าาหน้า (ต่อ)                                                                                                    |
| ส่งแบบนำส่งข้อเสนอ<br>การวิจัย | ( ฒเกน 10,000 ตวอกษร ณแตละรายการ)<br>รายละเอียดที่ได้แต่ไขปรับปรุงตามข้อเสนอแนะของผู้ประเมิน (ก้ามี)                                                                                |
| แก้ไขข้อมูลโครงการ<br>วิจัย    |                                                                                                    |
| พิมพ์แบบนำส่ง                  |                                                                                                    |
| เอกสารการตอบรับ<br>ทุนฯ        |                                                                                                    |
| แบบแสดงรายละเอียด              | งบบระวมาณห เลจาย เป็นสวนบติงเฉติเริ่มหาการวิจย                                                                                                    |
| สัญญารับทุน                    | งานตามแผนงานวิจัยที่จะทำต่อไป                                                                                                    |
| ขออนุมัติเบิกเงิน              |                                                                                                    |
| เล็กใช้งาน                     |                                                                                                    |
|                                | สำรับอากอียก้อยายอะ ≜ส์ออปสะเวณ (อ้านี)                                                                                                    |
|                                |                                                                                                    |
|                                |                                                                                                    |
|                                |                                                                                                    |
|                                |                                                                                                    |
|                                |                                                                                                    |
| 🛃 Done                         | 🖉 Internet                                                                                                    |
| 🐉 start 🔰 😂 🙆                  | 🔌 ဳ 🔄 unii 2-Web System 🚳 Kasetsart University 🚳 http://158.108.81.99 EN 🔇 🔊 11:49                                                                                                  |

(รูปที่ 2 - 159)

อธิบายหน้าจอ ข้อมูลสภาวิจัย 5 : เป็นการกรอกส่วนของรายงานความก้าวหน้า (ต่อ) จากรูปที่ 2 - 159 ขอให้ดำเนินการให้ครบถ้วนตามขั้นตอนดังนี้

- 1. ระบุ "รายละเอียดที่ได้แก้ไขปรับปรุงตามข้อเสนอแนะของผู้ประเมิน" (ถ้ามี)
- ระบุ "งบประมาณที่ได้จ่ายไปแล้วนับตั้งแต่เริ่มทำการวิจัย"
- ระบุ "งานตามแผนงานวิจัยที่จะทำต่อไป" (โดยสรุป)
- 4. ระบุ "คำชี้แจงเกี่ยวกับปัญหาและ/หรืออุปสรรค" (ถ้ามี)

เมื่อกรอกข้อมูลครบถ้วนแล้ว คลิกเลือกปุ่ม "ต่อไป" เพื่อดำเนินการในขั้นตอนต่อไป

\* หมายเหตุ การกรอกรายละเอียดของรายงานความก้าวหน้า ในกรณีที่เป็นชุดโครงการวิจัย ต่อเนื่องและได้รับการจัดสรรทุนจากปีที่ผ่านมาเป็นปีแรก หากนักวิจัยไม่สามารถกรอกข้อมูลในแต่ ละหัวข้อได้ ขอให้ระบุข้อความว่า "อยู่ระหว่างดำเนินการ" ในแต่ละหัวข้อ 11. เริ่มการกรอกข้อมูลเข้าสู่เมนู "**ผลผลิต (Output)**" ปรากฏดังรูปที่ 2 - 160

| ุ 🦚 สถา                        | บันวิจัยและพัฒนาแห่งมหาวิทยาลัยเกษดรศาสตร์                                                                                                    |            |
|--------------------------------|----------------------------------------------------------------------------------------------------|------------|
|                                | นำส่งข้อเสนอการวิจัย เพื่อขอรับทุนวิจัย มก. ประจำปี 2552                                                                                                    |            |
|                                |                                                                                                    | 6 มฤ       |
| ข้อมูลทั่วไป                   | สกษณะเครงการ (ครงการขอย)> สูงแม่เครงการ> ประเทศการเหย่> งปประเทศ (ม.> ขอมูลสภาวงย่า> ขอมูลสภาวงย่ะ> ขอมูลสภ<br>5> ทลิฟลีต)> ผลส์ ยั>ศำสำคัญ>                                                                                                    |            |
| ข้อมูลเจ้าของโครงการ 🔪         | สงไฟล์ช่อเสนอ สงไฟล์รายงาน > เป็นที่ก >                                                                                                    |            |
| รายการโครงการวิจัย             | < ก่อนหน้า ต่อไป > Help                                                                                                    | ยกเลิก     |
| การเสนอโครงการ                 | ผลผลิตจากการใช้ย (Dubout) (โปรดระบรายละเวลียด)                                                                                                    |            |
| วิจัย                          | √ องค์ความรั∕ข้อมลพื้นราน                                                                                                    |            |
| ส่งแบบนำส่งข้อเสนอ<br>การวิจัย | เป็นกรณีศึกษาในด้านการเกษตร ชั่ววิทยา พันธุศาสตร์และเทคโนโลยีชีวภาพแก่นักเรียน นิสิตนัก 🧖<br>ศึกษา นักวิชาการ นักวิชาการ อาจารย์และผู้สนใจ                                                                                                    |            |
| แก้ไขข้อมูลโครงการ             | ✓ สายพันธุ์ศีช/สัตว์/จุลินทรีย์                                                                                                    |            |
| วิจัย<br>พิมพ์แบบนำส่ง         | 1. ประชากรที่แฐานของหริกในกลุ่มขึ้หนูผลใหญ่ และหริกผลใหญ่ คือ หริกมัน หริกหนุ่ม และหริกหยวก 🤷<br>เพื่อนำไปใช้ต่อเลือกสายหนังที่สึกใหม่หลามต่อการผลิตภายใต้โจ้เกือนต่อไป<br>ว่า อนที่เชื้อได้ใช้ นั่งเชื้อเลือกสายหนังที่สืบแต่ลายคน (OUK) CONSTANT |            |
| เอกสารการตอบรับ                | 🗌 ผลิตภัณฑ์                                                                                                    |            |
| ทุนฯ                           | 🔲 สิ่งประดิษฐ์                                                                                                    |            |
| แบบแสดงรายละเอียด              | 🗹 เทคโนโลยี่/นวัตกรรม                                                                                                    |            |
| สัญญารับทุน                    | เทคโนโลยีการผลิตหรืกขึ้หนู ลูกผสมเทวี60 สำหรับอุตสาหกรรมอาหารและยา 🦳                                                                                                    |            |
| ขออนุมัติเบ็กเงิน              | 🗌 ฐานข้อมูล/ชอฟต์แวร์                                                                                                    |            |
| เลิกใช้งาน                     | 🗌 គួរីរីត                                                                                                    |            |
|                                | 🗌 วีดีทำคน์                                                                                                    |            |
|                                | 🗹 สร้างนักวิจัย/สนับสนุนนิสิตปริญญาตรี (ระบุจำนวนคน)                                                                                                    |            |
|                                | ระฮับปริญญาตรี 6คน                                                                                                    |            |
|                                | 🗹 สร้างนักวิจัย/สนับสนุนนิสิตปริญญาโท (ระบุจำนวนคน)                                                                                                    |            |
|                                | ระดับปริญญาโท 2 คน 🦳                                                                                                    |            |
|                                | <u>v</u>                                                                                                    |            |
| A Dama                         |                                                                                                    | 🧖 Internet |

(รูปที่ 2 - 160)

อธิบายหน้าจอ ผลผลิต (Output) : จากรูปที่ 2 - 160 ระบบจะ default ค่าเดิมเดิมจากปีที่ผ่านมาไว้ให้ ซึ่ง สามารถแก้ไข/เพิ่มเติม/เปลี่ยนแปลงได้ หากต้องการแก้ไข/เปลี่ยนแปลง ขอให้ดำเนินการให้ครบถ้วนตาม ขั้นตอนดังนี้

 ระบุ "ผลผลิตจากการวิจัย (Output)" โดยแต่ละหัวข้อหากมีการเลือกคลิกแล้ว จะต้องอธิบาย รายละเอียดของผลผลิตที่ได้รับว่ามีลักษณะเป็นอย่างไรโดยสังเขป

เมื่อกรอกข้อมูลครบถ้วนแล้ว คลิกเลือกปุ่ม "ต่อไป" เพื่อดำเนินการในขั้นตอนต่อไป

12. เริ่มการกรอกข้อมูลเข้าสู่เมนู "**ผลลัพธ์ (Outcome)**" ปรากฏดังรูปที่ 2 - 161

| 2 11110-01-99                                        |                                                                                                    | e nitu.          |
|------------------------------------------------------|----------------------------------------------------------------------------------------------------|------------------|
| ข้อมูลทั่วไป                                         | เล้กษณะ รงการ ) โค การย่อย ) ผู้ร่วมโครงการ ) ประเภทการวิจัย ) งบประมาณ ) ข้อมูลสภาวิจัย1 ) ข้อมูลสภาวิจัย2 ) ข้อมูลสภาวิจัย3 ) ข้อมูลสภาวิ<br>5 y มอยไก ) มอฮัพด์ y ประกับ )                                                                                                    | โจ้ย4 > ข้อมูลสะ |
| ข้อมูลเจ้าของโครงการ                                 | ส่งให้สถินิสมอ > ส่งให้น้ำยังกัน > เป็นทึก >                                                                                                    |                  |
| รายการโครงการวิจัย                                   | < ก่อนหน้า ต่อไป > Help                                                                                                    | មកតើក            |
| การเสนอโครงการ<br>วิจัย                              | ผลลัพธ์/ผลสำเร็จจากการปาผลการวิจัยไปใช้ประวัยชน์ (Outcomes) (โปรดระบุรายละเอียด)                                                                                                    |                  |
| ส่งแบบนำส่งข้อเสนอ<br>การวิจัย                       | 💌 ตาแกรรศกษา/เสรมกรรรยแกรรสอน<br>ใต้องค์ความรู้ด้านการปรับปรุงทันธุ์ แลงทันธุศาสตร์พืช                                                                                                    |                  |
| แก้ไขข้อมูลโครงการ<br>วิจัย                          | ✓ ด้านการเกษตร<br>5500 ส่วนคร                                                                                                    |                  |
| พิมพ์แบบนำส่ง                                        |                                                                                                    |                  |
| เอกสารการตอบรับ<br>ทุนฯ                              | ☑ ด้านอุดสาหกรรม<br>ใต้พันธุ์มีสาปรหรรมขึ้นตอนสือและเว็บาณแบ้งในหัวสูง เหมาะสำหรับการนำไปใช้ในอุดสาหกรรม<br>เป็นของเว็บเอ็ม เป็นข้อม เป็นชื่อประมศ์ และ เออาเออ)                                                                                                    |                  |
| แบบแสดงรายละเอียด<br>สัญญารับทุน<br>ขออมชัติเมืองวิณ | และสุมาร์ ( ) ( เกมร์หมากรรรมเราติสม<br>   ด้านเหรียมกรรรมเราติสม และด้อง<br>   ด้านเครูเลภาพชีวิต สุขภาพอนามัย                                                                                                    |                  |
| เล็กใช้งาน                                           | [26]ด้านแตรษฐกิจ<br>แสนิมส์รางความเข้มแข็งของเกษตรกร โดยการลดดันทุนการหลิด และเพิ่มผลผลิตรวมทั้งผลดอบแทนที่<br>ได้ขึ้น ส่งออกผลิตภัณษรูปและสารายโดเข้าประเทศ                                                                                                    |                  |
|                                                      | <ul> <li>ด้านถึงคม</li> <li>ด้านการทำแปวรุงดิดป ศาสนา จัฒนธรรม</li> <li>ด้านการทำแปวรุงดิดป ศาสนา จัฒนธรรม</li> <li>เส้นออกครัฐเพื่อโชกำหนดแหน่งนับบาย าลา</li> <li>กล่าไฟเพื่อครามร่างมีเมื่อรหร่างหนับมาน/การส้างแคร้อข่าย</li> <li>ปก่อรวมรู้ไปร้อม/MoundbioitJ</li> <li>ถึนๆ (ระบุ)</li> </ul> |                  |
| 24                                                   | < ก่อนหน้า ( ต่อไป >                                                                                                    |                  |
| 2 Done                                               |                                                                                                    | Internet         |

(รูปที่ 2 - 161)

อธิบายหน้าจอ ผลผลิต (Output) : จากรูปที่ 2 - 161 ระบบจะ default ค่าเดิมเดิมจากปีที่ผ่านมาไว้ให้ ซึ่งสามารถแก้ไข/เพิ่มเติม/เปลี่ยนแปลงได้ หากต้องการแก้ไข/เปลี่ยนแปลง ขอให้ดำเนินการให้ครบถ้วน ตามขั้นตอนดังนี้

 ระบุ "ผลลัพธ์/ผลสำเร็จ จากการนำผลการวิจัยไปใช้ประโยชน์ (Outcomes)" โดยแต่ละหัวข้อ หากมี การเลือกคลิกแล้ว จะต้องอธิบายรายละเอียดของผลลัพธ์ที่ได้รับว่ามีลักษณะเป็นอย่างไรโดยสังเขป เมื่อกรอกข้อมูลครบถ้วนแล้ว คลิกเลือกปุ่ม "ต่อไป" เพื่อดำเนินการในขั้นตอนต่อไป

13. เริ่มการกรอกข้อมูลเข้าสู่เมนู "**คำสำคัญ (Keyword)**" ปรากฏดังรูปที่ 2 - 162

| 🐴 http://158.108.81.9          | ) - KURDI - แบบน้ำส่งข้อเสพอการวิจัย - Microsoft Internet Explorer                                                                               |                                           |
|--------------------------------|----------------------------------------------------------------------------------------------------|-------------------------------------------|
|                                | าบันวิจัยและพัฒนาแห่งมหาวิทยาลัยเกษตรศาสตร์<br>เนาส่งข้อเสนอการวิจัย เพื่อขอรับหุนวิจัย มก. ประจาปี 2552                                         | 6มิถุนายน 2551                            |
| ข้อมูลทั่วไป                   | ้สึกษณะโครงการ > โครงการย่อย > ผู้ร่วมโครงการ > ประเภทการวิจัย > งบประมาณ > ข้อมูลสภาวิจัย1 > ข้อมูลสภาวิจัย2 > ข้อมูลสภาวิจัย2 > ข้อมูลสภาวิจัย | ວິຈັຍ3 > ຫ້ວນູລສກາວິຈັຍ4 > ຫ້ວນູລສກາວິຈັຍ |
| ข้อมูลเจ้าของโครงการ           | <ul> <li>ส่งให้สถับองสมองส่งให้สรายงาน &gt; ปันทึก &gt;</li> </ul>                                                                               |                                           |
| รายการโครงการวิจัย             | < ก่อนหน้า ด่อไป > Help                                                                                                    | ยกเลิก                                    |
| การเสนอโครงการ<br>วิจัย        | ศาสาคัญ (Keyword)                                                                                                    |                                           |
| ส่งแบบนำส่งข้อเสนอ<br>การวิจัย | ศาสาร์ญ                                                                                                    |                                           |
| แก้ไขข้อมูลโครงการ<br>วิจัย    | เพิ่มคำสำคัญ                                                                                                    |                                           |
| พิมพ์แบบนำส่ง                  |                                                                                                    |                                           |
| เอกสารการตอบรับ                | สาตับ ศาสาศัก (Keyword)<br>ลบ 1 มันสำปะหลัง                                                                                                    |                                           |
| ทุนฯ                           | ลบ 2 การปรับปรุงพันธุ์                                                                                                    |                                           |
| แบบแสดงรายละเอียด              | au 4 Breeding                                                                                                    |                                           |
| สัญญารับทุน                    |                                                                                                    |                                           |
| ขออนุมัติเบิกเงิน              |                                                                                                    |                                           |
| เล็กใช้งาน                     |                                                                                                    |                                           |
|                                |                                                                                                    |                                           |
|                                |                                                                                                    |                                           |
|                                |                                                                                                    |                                           |
|                                |                                                                                                    |                                           |
|                                |                                                                                                    |                                           |
|                                | < ก่อนหน้า ต่อไป >                                                                                                    |                                           |
| Done 8                         |                                                                                                    | Internet                                  |
| 💾 start 🔰 🧉 🚱                  | 🛷 🎽 🖄 นทที่ 2-Web System 🥝 Kaseksart University 🚳 http://158.108.81.99                                                                           | EN 🔇 🧾 12:59                              |
|                                |                                                                                                    |                                           |
|                                | (ฐปท 2 - 162)                                                                                                    |                                           |

อธิบายหน้าจอ คำสำคัญ (Keyword) : จากรูปที่ 2 - 162 ระบบจะ default ค่าเดิมจากปีที่ผ่านมาไว้ให้ ซึ่งสามารถแก้ไข/เพิ่มเติม/เปลี่ยนแปลงได้ หากต้องการแก้ไข/เปลี่ยนแปลง ขอให้ดำเนินการให้ครบถ้วน ตามขั้นตอนดังนี้

 ระบุ "คำสำคัญ (Keyword)" โดยขอให้ระบุคำสำคัญให้สอดคล้องกับชื่อเรื่องและวิธีการวิจัย โดยระบุทั้งภาษาไทยและภาษาอังกฤษ ซึ่งในแต่ละคำจะต้องมีลักษณะเป็นคำสั้นๆ ไม่ใช่ ลักษณะของประโยค โดยกรอกคำสำคัญลงในช่อง หลังจากนั้นคลิกคำว่า "เพิ่มคำสำคัญ" จะ ปรากฏตารางด้านล่างเพื่อเป็นการสรุปคำสำคัญที่ได้มีการระบุไว้ หากมีคำสำคัญมากกว่า 1 คำ ให้ทำซ้ำจนครบตามจำนวนของคำสำคัญ

เข้าสู่ขั้นตอนการ upload file ข้อเสนอการวิจัย และ สรุปสาระสำคัญข้อเสนอการวิจัย ในส่วนของการ
 "ส่งไฟล์ข้อเสนอการวิจัย" ปรากฏดังรูปที่ 2 - 163

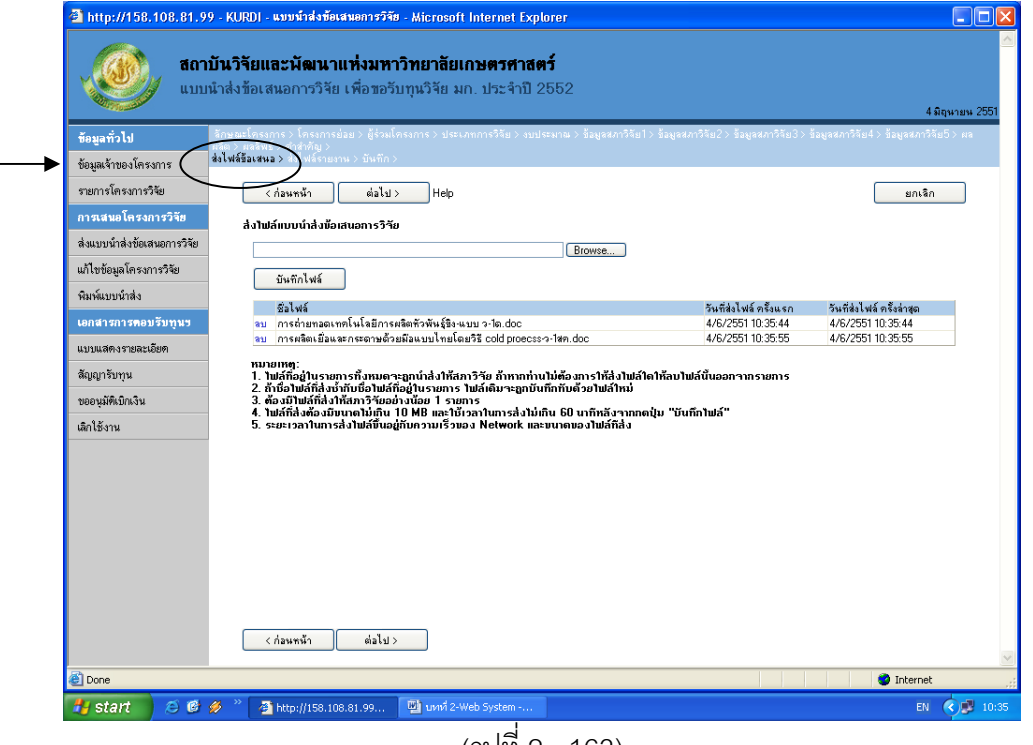

(รูปที่ 2 - 163)

อธิบายหน้าจอ ส่งไฟล์ข้อเสนอ (Upload file) : จากรูปที่ 2 - 163 ขั้นตอนปฏิบัติดังนี้

- ดำเนินการส่งไฟล์ข้อเสนอการวิจัย (แบบ ว-1ช) และ ไฟล์สรุปสาระสำคัญข้อเสนอการวิจัย (แบบ ว-1สค) โดย upload file ข้อเสนอการวิจัย และสรุปสาระสำคัญ เข้าสู่ระบบฐานข้อมูล online โดยดำเนินการตามขั้นตอน ดังต่อไปนี้
  - คลิกปุ่ม "Browse" เพื่อทำการเลือก file ที่จะบันทึก (ไฟล์ข้อเสนอการวิจัย และไฟล์สรุป สาระสำคัญ) โดยจะต้องตั้งชื่อให้สอดคล้องกับข้อเสนอการวิจัย หลังจากที่เลือกไฟล์แล้วให้ คลิกคำว่า "บันทึกไฟล์" ด้านล่าง ไฟล์ที่ทำการเลือกไว้จะถูกบันทึกเข้าสู่ระบบ โดยจะทำการ สร้างตารางสรุปชื่อไฟล์ปรากฏให้เห็นด้านล่าง หากต้องการจะทำการ upload ไฟล์เพิ่มเติม ให้ทำซ้ำในขั้นตอนแรก จนครบตามจำนวนที่ต้องการ

หมายเหตุ:

- ไฟล์ที่อยู่ในรายการทั้งหมดจะถูกนำส่งให้สภาวิจัย ถ้าหากท่านไม่ต้องการให้ส่งไฟล์ใดให้ลบไฟล์นั้น ออกจากรายการ
- 2. ถ้าชื่อไฟล์ที่ส่งซ้ำกับชื่อไฟล์ที่อยู่ในรายการ ไฟล์เดิมจะถูกบันทึกทับด้วยไฟล์ใหม่
- ด้องส่งไฟล์ให้สภาวิจัยให้ครบตามเงื่อนไข
- 4. ไฟล์ที่ส่งต้องมีขนาดไม่เกิน 10 MB และใช้เวลาในการส่งไม่เกิน 60 นาทีหลังจากกดปุ่ม "บันทึกไฟล์"
- 5. ระยะเวลาในการส่งไฟล์ขึ้นอยู่กับความเร็วของ Network และขนาดของไฟล์ที่ส่ง

ี่ 15. เข้าสู่ขั้นตอนการ upload file รายงานความก้าวหน้า ในส่วนของการ "**ส่งไฟล์รายงาน**" ปรากฏดังรูปที่ 2 - 164

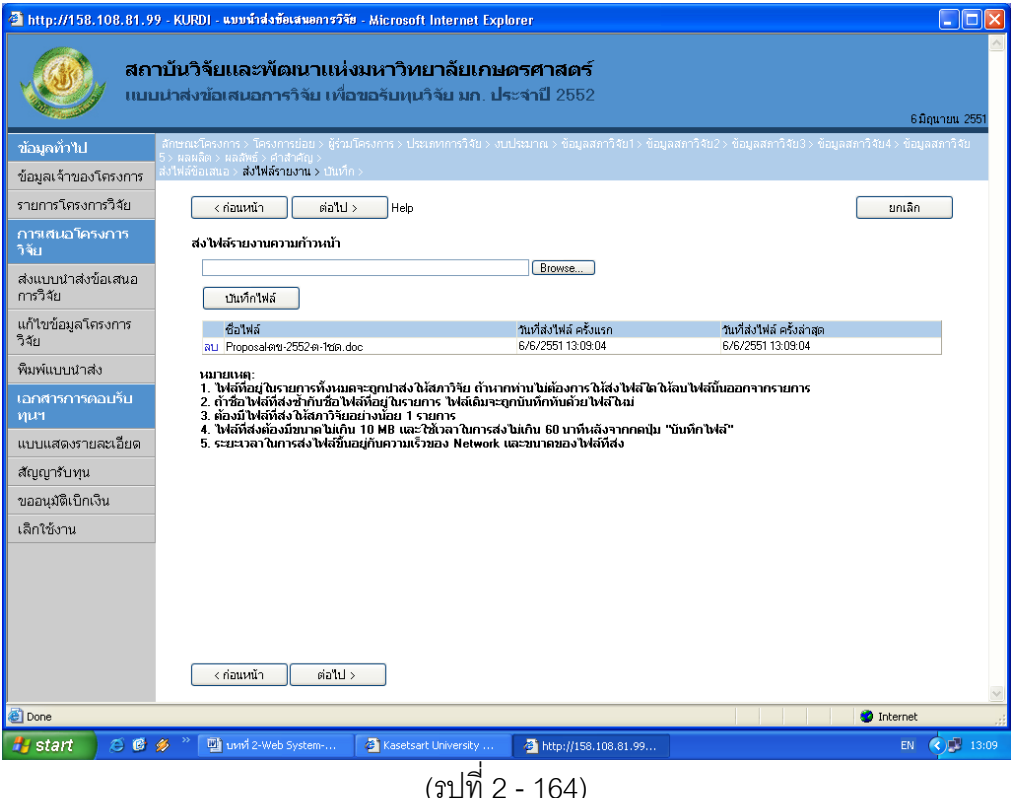

อธิบายหน้าจอ ส่งไฟล์รายงาน (Upload file) : จากรูปที่ 2 - 164 ขั้นตอนปฏิบัติดังนี้

- 1. ดำเนินการส่งไฟล์รายงาน (แบบ ต-1ช) โดย upload file รายงานความก้าวหน้า เข้าสู่ระบบ ฐานข้อมูล online โดยดำเนินการตามขั้นตอน ดังต่อไปนี้
  - คลิกปุ่ม "Browse" เพื่อทำการเลือก file ที่จะบันทึก (ไฟล์รายงานความก้าวหน้า) โดย ้จะต้องตั้งชื่อให้สอดคล้องกับงานวิจัย หลังจากที่เลือกไฟล์แล้วให้คลิกคำว่า "บันทึกไฟล์" ้ด้านล่าง ไฟล์ที่ทำการเลือกไว้จะถูกบันทึกเข้าสู่ระบบ โดยจะทำการสร้างตารางสรุปชื่อไฟล์ ปรากภูให้เห็นด้านล่าง หากต้องการจะทำการ upload ไฟล์เพิ่มเติมให้ทำซ้ำในขั้นตอนแรก จนครบตามจำนวนที่ต้องการ

หมายเหต:

- ้ ไฟล์ที่อยู่ในรายการทั้งหมดจะถูกนำส่งให้สภาวิจัย ถ้าหากท่านไม่ต้องการให้ส่งไฟล์ใดให้ลบไฟล์ 1. นั้นคคกจากรายการ
- 2. ถ้าชื่อไฟล์ที่ส่งซ้ำกับชื่อไฟล์ที่อยู่ในรายการ ไฟล์เดิมจะถูกบันทึกทับด้วยไฟล์ใหม่
- ต้องมีไฟล์ที่ส่งให้สภาวิจัยอย่างน้อย 1 รายการ 3
- 4. ไฟล์ที่ส่งต้องมีขนาดไม่เกิน 10 MB และใช้เวลาในการส่งไม่เกิน 60 นาทีหลังจากกดปุ่ม "บันทึกไฟล์"
- 5. ระยะเวลาในการส่งไฟล์ขึ้นอยู่กับความเร็วของ Network และขนาดของไฟล์ที่ส่ง

 เข้าสู่ขั้นตอนสุดท้ายของการดำเนินงานส่งข้อเสนอการวิจัยเข้าสู่ระดับฐานข้อมูลโครงการวิจัย (Online) โดยเลือกคลิก "บันทึก" ถือเป็นสิ้นสุดการทำงาน ดังรูปที่ 2 - 165

| <ul> <li>ข้อมูลทั่วไป</li> <li>ข้อมูลเจ้าของโครงการ</li> <li>รายการโครงการวิจัย</li> <li>การเสนอโครงการ</li> <li>วิจัย</li> <li>ส่งแบบนำส่งข้อเสนอ</li> </ul> | สายมหารายแพระพอมนาแห่งงมหา เวทยา เลยเรายศกรหา เสดเร<br>มมน่าส่งข้อเสมอการวิจัย เพื่อขอรับหุนวิจัย มก. ประจำปี 2552<br>อีกษณะโครงกรร > โครงการปอย - นั่งแล้องการ > ประเทศการวิจัย > งบปรมาณ > ข้อมูลสภาวิจัย! > ข้อมูลสภาวิจัย2> ข้อมูลสภาวิจั<br>อังหลังโอเสนอ > สถ้าหลัง - คำส่างการ<br>เก่อนหน้า<br>ต้องการปันทึกแบบเป่าส่งข้อเสนอการวิจัย เพื่อขอรับทุนวิจัย มก. หรือไม่? | 6 มิถุนายน 2<br>193 > ข้อมูลสภาวิจัย4 > ข้อมูลสภาวิจัย |
|----------------------------------------------------------------------------------------------------|----------------------------------------------------------------------------------------------------|--------------------------------------------------------|
| ข้อมูลทั่วไป<br>ข้อมูลเจ้าของโครงการ<br>รายการโครงการวิจัย<br>การเสนอโครงการ<br>วิจัย<br>ส่งแบบนำส่งข้อเสนอ                                                   | สักษณะโครงการ > โครงการข่อน > หังขุนโครงการ > ประเททการวิจัน > งบประมาณ > ข้อมูลสถาวิจัน1 > ข้อมูลสถาวิจัน2 > ข้อมูลสถาวิจั<br>5 - ผลผลิต > ผลสิทธ์ > คำสำนาน<br>ส่วไห้เสื้อแสแอ > ส่วไห้เร็วาากน = บันทึก ><br>< ก่อนหน้า<br>ต้องการบันทึกแบบนำส่งข้อเสนอการวิจัย เพื่อขอธับทุนวิจัย มก. หรือไม่?                                                                           | 193> ອ້ອນູລສກາວີຈັນ4> ອ້ອນູລສກາວີຈັນ                   |
| การเสนอโครงการ<br>วิจัย<br>ส่งแบบนำส่งข้อเสนอ                                                                                                    | ต้องการบันทึกแบบนำส่งข้อเสนอการวิจัย เพื่อขอรบทุนวิจัย มก. หรือไม่?                                                                                                    |                                                        |
|                                                                                                    |                                                                                                    |                                                        |
| การวิจัย<br>แก้ไขข้อมูลโครงการ<br>วิจัย                                                                                                    | ປຳແກົກ ຍາດເລັກ                                                                                                    |                                                        |
| พิมพ์แบบนำส่ง<br>เอกสารการตอบรับ<br>ทุนฯ                                                                                                    |                                                                                                    |                                                        |
| แบบแสดงรายละเอียด<br>สัญญารับทุน                                                                                                    |                                                                                                    |                                                        |
| ขออนุมัติเบ็กเงิน<br>เล็กใช้งาน                                                                                                    |                                                                                                    |                                                        |
|                                                                                                    | < ก่อนหน้า ด่อไป >                                                                                                    |                                                        |
| 🖲 Done<br>🎒 start 🔰 🙆 🔞                                                                                                    | n 🔗 🚆 unni 2-Web System 🗿 Kasetsart University 🚳 http://158.108.81.99                                                                                                    | Internet                                               |

17. หลังจากที่ดำเนินครบถ้วน 16 ขั้นตอนข้างต้น ขอให้ผู้อำนวยการชุดโครงการวิจัย แจ้งหัวหน้าโครงการย่อย ทุกโครงการดำเนินการกรอกข้อมูลเข้าสู่ระบบฐานข้อมูลโครงการวิจัย online ในส่วนของโครงการย่อย ให้ครบถ้วนทุกโครงการ และเมื่อหัวหน้าโครงการย่อยกรอกข้อมูลครบถ้วนทุกโครงการย่อยแล้ว ผู้อำนวยการชุดโครงการวิจัยจะต้องดำเนินการ Printout แบบนำส่งข้อเสนอการวิจัย (แบบ สวพ-ว-1) โดยคลิกเมนู "พิมพ์แบบนำส่ง" จะปรากฏชื่อชุดโครงการวิจัยที่ได้มีการบันทึกไว้แล้ว เลือกคลิกชื่อชุด โครงการวิจัยนั้นๆ โปรแกรมจะทำการ Run หน้าจอเข้าสู่โปรแกรม Acrobat Reader เพื่อทำการ แสดงผลของแบบนำส่งข้อเสนอการวิจัย (แบบ สวพ-ว-1) และทำการพิมพ์จำนวน 1 ชุด และลงนาม ตามลำดับขั้นตอนต่อไป (ดังแสดงในรูปที่ 2 – 166 และ รูปที่ 2 - 167)

| ข้อมูลทั่วไป                                                                                  |                       | 5                           |                         |                                     |                            | a and the               |
|-----------------------------------------------------------------------------------------------|-----------------------|-----------------------------|-------------------------|-------------------------------------|----------------------------|-------------------------|
| ข้อมูลเจ้าของโครงการ                                                                          | <u>รายกา</u><br>สำดับ | รับ<br>อบประมาณ<br>อบประมาณ | ชื่อโครงการวิจัย        | ประเภทโครงการ                       | ระยะเวลา<br>ตำเห็นการวิจัย | งบประมาณ<br>จัดสรร(บาท) |
| รายการโครงการวิจัย                                                                            | 1                     | 2551                        | (ติสอบระบบแบบชุดโครงการ | แผนงานวิจัย/ชุดโครงการวิจัย         | 2551-2551                  | 0.00                    |
| การเสนอโครงการวิจัย                                                                           | 2                     | 2551                        | z z                     | เครงการวจยเดยว<br>โครงการวิจัยเดียว | 2551-2551                  | 0.00                    |
| ส่งแบบน้ำส่งข้อเสนอการวิจัย                                                                   | 4                     | 2550                        | กาฟกรพมยำต่             | โครงการวิจัยเดี่ยว                  | 2550-2550                  | 0.00                    |
| แล้วแล้งการโลยเอาอาร์ก                                                                        |                       |                             |                         |                                     |                            |                         |
| พมาราชยมูด เทารงงาร                                                                           | $\mathbf{r}$          |                             |                         |                                     |                            |                         |
| พมพแบบนาสง                                                                                    | /                     |                             |                         |                                     |                            |                         |
| ~ ~ ~                                                                                         |                       |                             |                         |                                     |                            |                         |
| เอกสารการพอบรับทุนร                                                                           |                       |                             |                         |                                     |                            |                         |
| เอกสารการพอบรับทุนร<br>แบบแสดงรายละเอียด                                                      |                       |                             |                         |                                     |                            |                         |
| เอกสารการคอบรับทุนร<br>แบบแสดงรายละเอียด<br>สัญญารับทุน                                       |                       |                             |                         |                                     |                            |                         |
| เอกสารการคอบรับทุนร<br>แบบแสดงรายละเอียด<br>สัญญารับทุน<br>ขออบุมัติเปิกเงิน                  |                       |                             |                         |                                     |                            |                         |
| เอกสารการตอบรับทุนร<br>แบบแสดงรายละเอียด<br>สัญญารับทุน<br>ขออนุมัติเปิกเงิน<br>เล็กได้งาน    |                       |                             |                         |                                     |                            |                         |
| เอกสารการขอมรมบุนร<br>แบบแสดงรายละเอียด<br>สัญญารับบุน<br>ขออนุมัติเปิกเงิน<br>เลิกได้ง่าน    |                       |                             |                         |                                     |                            |                         |
| เอกสารสารจะออรมรูมรูนร<br>แบบแสดงรายละเอียด<br>สัญญารับทุน<br>ขออนุมัติเปิกเงิน<br>เลิกไร้งาน |                       |                             |                         |                                     |                            |                         |
| เอกสารการระดอบรบรุษร<br>แบบแสดงรายสะเอียด<br>สัญญารับทุน<br>ขออนุมัติเปิกเงิน<br>เล็กได้งาน   |                       |                             |                         |                                     |                            |                         |
| เหล้าริการคอบรมบูนร<br>แบบแสดงรายละเอียด<br>สัญญารับทุน<br>ขออนุมัติเปิกเงิน<br>แล๊กไข้งาน    |                       |                             |                         |                                     |                            |                         |
| เหน้ารัการกอบรรมรูนร<br>แบบแสดงรายสะเอียด<br>สัญญารับทุน<br>ขออนุมัติเปิกเงิน<br>เล็กได้งาน   |                       |                             |                         |                                     |                            |                         |
| นหาสารการกอบรบรูนรู<br>แบบแสดงรายสะเอียด<br>สัญญารับทุน<br>ขออนุมัติเปิกเงิน<br>เล็กไร้งาน    |                       |                             |                         |                                     |                            |                         |
| เหกิสาริการคะขรรมกูนร<br>แบบแสดงรายสะเอียด<br>สัญญารับทุน<br>ขออนุมัติเปิกเงิน<br>เล็กได้งาน  |                       |                             |                         |                                     |                            |                         |
| เหล้าริการคอบรมบูนร<br>แบบแสดงรายสะเอียด<br>สัญญารับทุน<br>ขออนุมัติญัทเงิน<br>เล็กไข้งาน     |                       |                             |                         |                                     |                            |                         |

(รูปที่ 2 - 166)

| 🕘 http://158.108.81.99   | - KURDI - เอกสารก่อนพิมพ์ - Mi | crosoft Internet Explorer        |                     |   |                      |               |
|--------------------------|--------------------------------|----------------------------------|---------------------|---|----------------------|---------------|
| File Edit View Favorites | Tools Help                     |                                  |                     |   |                      | <u>^</u>      |
| เลขที่เอกสาร: 512000100  | 00                             |                                  | สวพ-ว-1             |   |                      |               |
|                          |                                |                                  |                     |   |                      |               |
| แบบน้ำส่งข               | ขอเสนอการวิจัย เพื่อขอรับ      | ทุนอุดหนุนวิจย มก. ประจาปี 2551  |                     |   |                      | 4 พฤษายน 2001 |
| โครงการ แผ               | เนงานวิจัยหรือชุดโครงการ       | วิจัย เรื่อง ทดสอบระบบแบบชุดโง   | กรงการ              |   |                      |               |
| ประเภทโครงการ โค         | รงการวิจัย 3 สาขา โครงก        | ารวิจัยสาขาสังคมและพฤติกรรมศ     | าสตร์               |   | ระยะเวลา             | งบประมาณ      |
| เป้าหมายการวิจัย ใช้     | ประโยชน์เชิงสาธารณะ ,          |                                  |                     |   | 2551-2551            | 0.00          |
| ผลผลิต ฐา                | นข้อมูล/ซอฟต์แวร์,             |                                  |                     |   | 2551-2551            | 0.00          |
| ผลลัพธ์/ผลกระทบ ด้า      | านการถ่ายทอดเทคโนโลยี/         | ฝึกอบรมแก่กลุ่มเป้าหมาย,         |                     |   | 2551-2551            | 0.00          |
| งบประมาณของโครงการ       | วิจัย (รวมถึงโครงการย่อย)      |                                  |                     |   | 2550-2550            | 0.00          |
| หมวดเงินค่าใช้จ่าย       | จำนวนเงิน (บาท)                |                                  |                     | = |                      |               |
| ค่าจ้างชั่วคราว          | 183,120.00                     | (ลงชื่อ)                         |                     |   |                      |               |
| ครุภัณฑ์                 | 50,000.00                      | (                                | )                   |   |                      | <b>E</b>      |
| สิ่งก่อสร้าง             | 0.00                           | ผู้อำนวยการแผนงานวิจัยหรือชุด    | โครงการวีจัย/       |   |                      |               |
| ค่าตอบแทนนักวิจัย        | 100,000.00                     | ห้วหน้าโครงการ                   |                     |   |                      |               |
| วัสดุ/ใช้สอย/ค่าตอบแทน   | 1,050,000.00                   |                                  |                     |   |                      |               |
| สาธารณูปโภค              | 5,000.00                       |                                  |                     |   |                      |               |
| รวมหมวดเงินค่าใช้จ่าย    | 1,388,120.00                   | (กานย)                           |                     |   |                      |               |
|                          |                                | งง้างข้าอาคารา/ฝ่าย/สมยั         | (สถาบี              |   |                      |               |
|                          |                                | กรณนารา การบาทศาอยาสูนอ<br>กิจัย | Dedel 104           |   |                      |               |
|                          |                                | 1 1                              |                     | _ |                      |               |
|                          |                                |                                  |                     |   |                      |               |
|                          |                                |                                  |                     |   |                      |               |
|                          |                                | (ลงขือ)                          |                     |   |                      |               |
|                          |                                | (                                | )                   |   |                      |               |
|                          |                                | คณบดี/ผู้อำนวยกา                 | 5                   |   |                      |               |
|                          |                                |                                  |                     |   |                      |               |
|                          |                                |                                  |                     |   |                      |               |
|                          |                                |                                  |                     |   |                      |               |
|                          |                                |                                  |                     |   |                      |               |
|                          |                                |                                  |                     | ~ |                      | ✓             |
| ど Done                   |                                |                                  | Internet            |   |                      | 🔮 Internet 🛒  |
| 🐉 start 🔰 🙆 🥩 🖉          | 🌮 🕅 แหห่ 2-Web System          | . 🕘 Kasetsart University 😂 H     | ttp://158.108.81.99 | 4 | http://158.108.81.99 | EN 🔇 🥩 11:06  |
|                          |                                |                                  |                     |   |                      |               |

(รูปที่ 2 - 167)